# EBO Budget Development System (BDS)

Agency User's Guide

Revised July 26, 2022

Technical Support or Questions contact Beth.Quick@admin.sc.gov

# Contents

# Contents

| Contents | 5                                                               | 2  |
|----------|-----------------------------------------------------------------|----|
| 2. Ger   | neral Budget Development System                                 | 3  |
| 2.1.     | Accessing the Budget Development System                         | 3  |
| 2.2.     | Custom Configuration                                            | 5  |
| 2.3.     | Downloading Citrix                                              | 6  |
| 2.4.     | Registering with Duo                                            | 8  |
| 2.5.     | Common OnBase Buttons                                           | 14 |
| 3. Age   | ncy Role                                                        | 15 |
| 3.1.     | Form Packet                                                     | 15 |
| 3.1.1.   | Creating a Form Packet                                          | 15 |
| 3.1.2.   | Filling out Budget Forms                                        | 16 |
| 3.1.3.   | Submitting a Form Packet                                        | 23 |
| 3.1.4.   | Saving a Form Packet                                            | 23 |
| 3.1.5.   | Generate Printable Form and Form Packet                         | 24 |
| 3.2.     | Executive Summary                                               | 24 |
| 3.2.1.   | Printing and Exporting the Executive Summary                    | 25 |
| 3.2.2.   | Line Item Detail Entry                                          | 26 |
| 1.       | Clicking on the '+' icon in the Executive Budget Summary Table: | 26 |
| 3.       | Importing List:                                                 | 27 |
| 3.2.3.   | Line Item Detail Submission                                     | 28 |
| 3.3.     | Adding Additional Budget Request                                | 29 |
| 3.4.     | Additional Funding Requests                                     |    |
| 3.4.1.   | Accessing Additional Funding Request                            |    |
| 3.4.2.   | Other Funds Survey                                              | 31 |
| 3.4.3.   | Higher Ed Expenditures                                          | 31 |
| 3.4.4.   | Submitting Additional Funding Requests                          | 32 |
| 3.5.     | Agency Common Errors                                            | 32 |

# 2. General Budget Development System

The sections below outline the general interactions that a user will have with the Budget Development System.

# 2.1. Accessing the Budget Development System

• To access the Unity Client, the user must first log into the multi-factor log in page at https://gateway.sc.gov/ You may be required to download Citrix. See Downloading Citrix section for instructions.

|              | Multi-factor Login Page            |
|--------------|------------------------------------|
| User name    |                                    |
| <br>Password |                                    |
|              | Check here to login and accept the |
|              | Lerms & Conditions                 |
|              | Log On                             |
|              | Manage Your Password               |

• After the user has logged in, the user will be required to two-factor authenticate with DUO.

| <ol> <li>The same incrementation</li> </ol> | Seled Me a restri      |
|---------------------------------------------|------------------------|
| g <sup>0</sup> Cat the                      | Calible                |
| Passcote                                    | Enter a Pasacede       |
|                                             | 2 Cat He<br>3 Passoole |

• If you get the following error message, see the section below for the instructions for Registering with Duo.

We're sorry, access is not allowed because you are not enrolled. Please contact your organization's IT help desk for assistance.

- Once logged on, the Citrix page with OnBase will appear. Depending on the user's role, there may be additional apps available to the user in Citrix.
- To access the Unity Client the user will click on the OnBase 18 Production Unity logo.

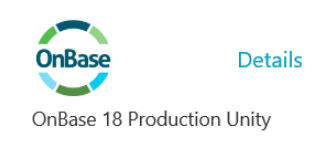

• If you see this logo instead, it is likely that you logged on using your SCEIS User ID. Please log off and log back in using your EBO BDS assigned User ID.

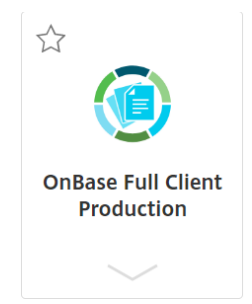

• This is the screen the user should see when logging in for the first time.

| He Home EBO B                              | Aget Management                       | Forms Import Templates | Reporting Workflow |  |
|--------------------------------------------|---------------------------------------|------------------------|--------------------|--|
| Websites ③<br>Unity<br>Community<br>OnBase | RSS Ticker<br>http://unity.hyland.com |                        |                    |  |

• To access the EBO Budget Development System, the user will click on the EBO Budget Management Tab and then click on the filters icon.

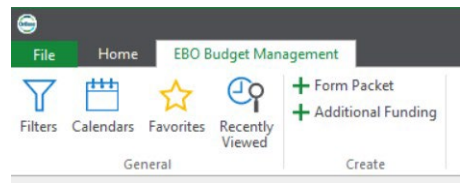

• The user will then see the list of available filters based on their user group(s).

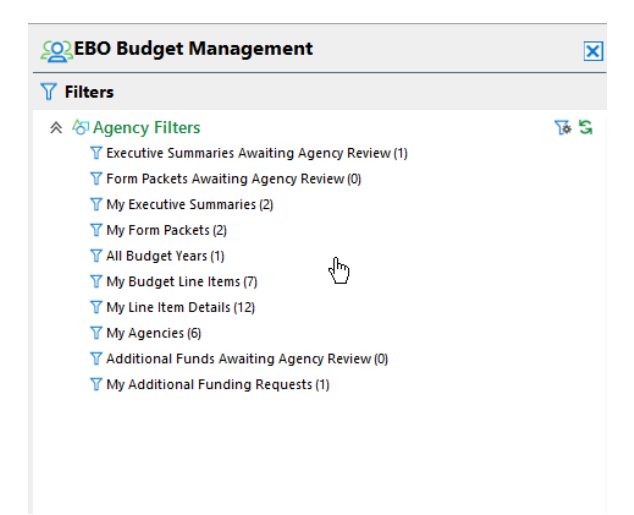

### 2.2. Custom Configuration

The first time a user accesses the EBO Budget Development System, the user may want to configure the system to make the EBO Budget Development System their Home Page (i.e. the first screen the user will see each time they log in).

• To make the solution the user's permanent Home Page, go to the Home Tab and click the small black arrow under the house and choose Make this layout my Home Page.

| $\bigcirc$                    | 1758                                              |                    |                   |           |                            |       |             | Onbuse (i ii | Judenonj  |          |
|-------------------------------|---------------------------------------------------|--------------------|-------------------|-----------|----------------------------|-------|-------------|--------------|-----------|----------|
| File                          | Home                                              | EBO E              | Budget Mar        | agement   |                            |       |             |              |           |          |
| Home                          | Personal<br>Page +                                | Favorites          | Custom<br>Queries | Retrieval | Query History My Checkouts | Forms | 1<br>Import | Templates    | Reporting | Workflow |
| Ho<br>Ho<br>Ma<br>Res<br>Filt | ome<br>ake this layo<br>set Home P<br><b>ters</b> | out my Hon<br>Page | ne Page           | t 🗙       | ments                      |       | Creat       | e            | Reporting | Workflow |
| ≈ 4                           | Agency                                            | Filters            |                   | 78 53     |                            |       |             |              |           |          |

# 2.3. Downloading Citrix

Please note that Citrix Workspace must be installed to use the gateway. To install Citrix Workspace, follow the steps provided below. You may need to contact your IT department to assist.

1. Click the **Detect Receiver** to allow Citrix to check your workstation to determine if Citrix Workspace is installed.

| citrix<br>Receiver | Welcome to Citrix Receiver                                    |
|--------------------|---------------------------------------------------------------|
|                    | Use Citrix Receiver to access your applications and desktops. |
|                    | Detect Receiver                                               |
|                    |                                                               |

2. If Citrix Workspace is already installed on your workstation, the "Application Shortcut" screen will display within a few moments.

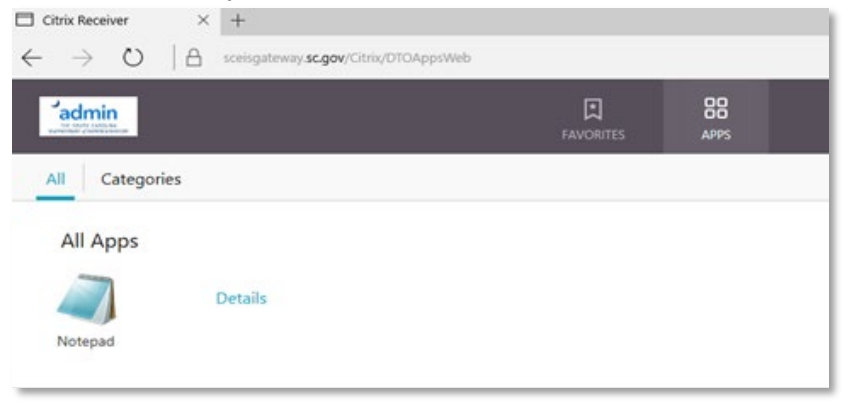

- 3. If Citrix Workspace is not installed, you will be prompted to install the application.
- 4. Check the box next to the Citrix license agreement notice, then click Install.

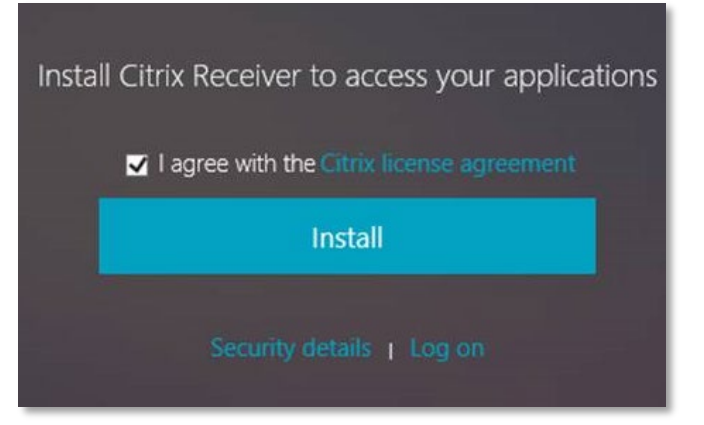

- 5. Click Save.
- 6. When the download completes, click **Run** to install the Citrix Workspace app.
- 7. If prompted for permission to install Citrix workspace, click **Yes**.

| Confirm installation is                                                     | complete                                   |     |      |   |        |       |
|-----------------------------------------------------------------------------|--------------------------------------------|-----|------|---|--------|-------|
| Please wait while the download<br>After Citrix Receiver is installed,       | i process begins.<br>click <b>Continue</b> |     |      |   |        |       |
| Continue                                                                    |                                            |     |      |   |        |       |
|                                                                             |                                            |     |      |   |        |       |
| Do you want to run or save CitrixWorkspaceApp.exe from sceisgateway.sc.gov? |                                            | Run | Save | • | Cancel | ] × [ |

8. Click Start to proceed.

| log Citrix Workspace | ×                                                                                                    |
|----------------------|----------------------------------------------------------------------------------------------------|
| Workspace            | Welcome to Citrix Workspace<br>Citrix Workspace app installs software that allows access to<br>virtual applications that your organization provides,<br>including software that allows access to the applications<br>that use your browser.<br>- Allow applications access to your webcam and<br>microphone.<br>- Allow applications to use your location.<br>- Allow access to local applications authorized by your<br>company.<br>- Save your credential to log on automatically. |
| CITRIX               | Click Start to set up and install Citrix Workspace app on your computer.                                                                                                    |
|                      | Start Cancel                                                                                                    |

9. Check the "I accept the license agreement" box, then click Install.

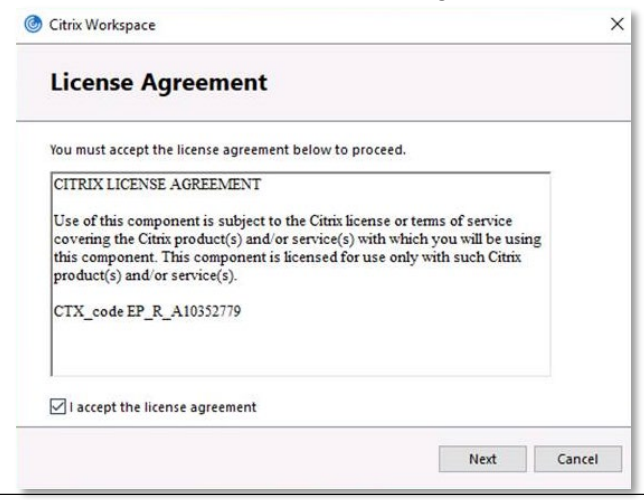

10. Check the Enable Single Sign-on box, then click Install.

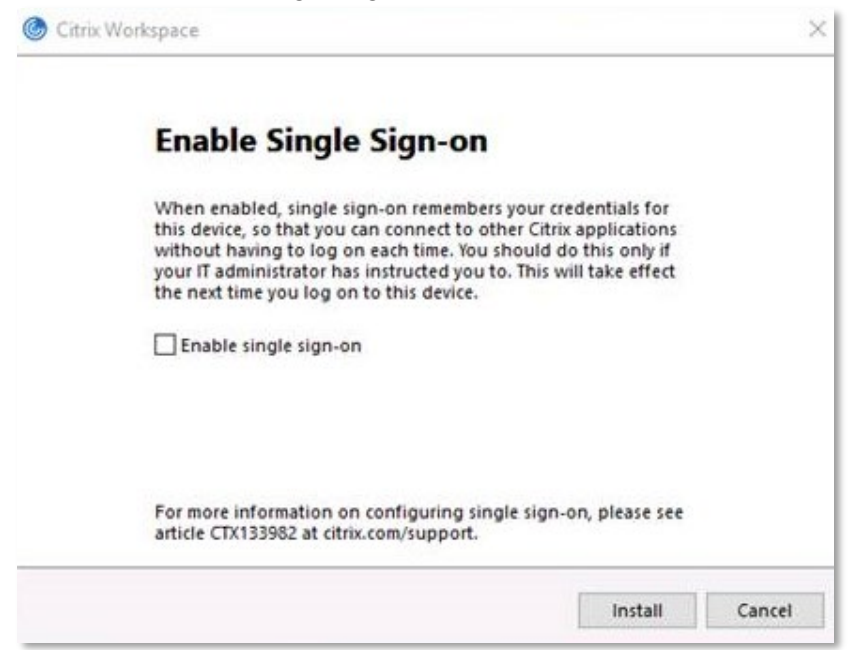

11. When the Installation Successful window appears, click **Finish** to close.

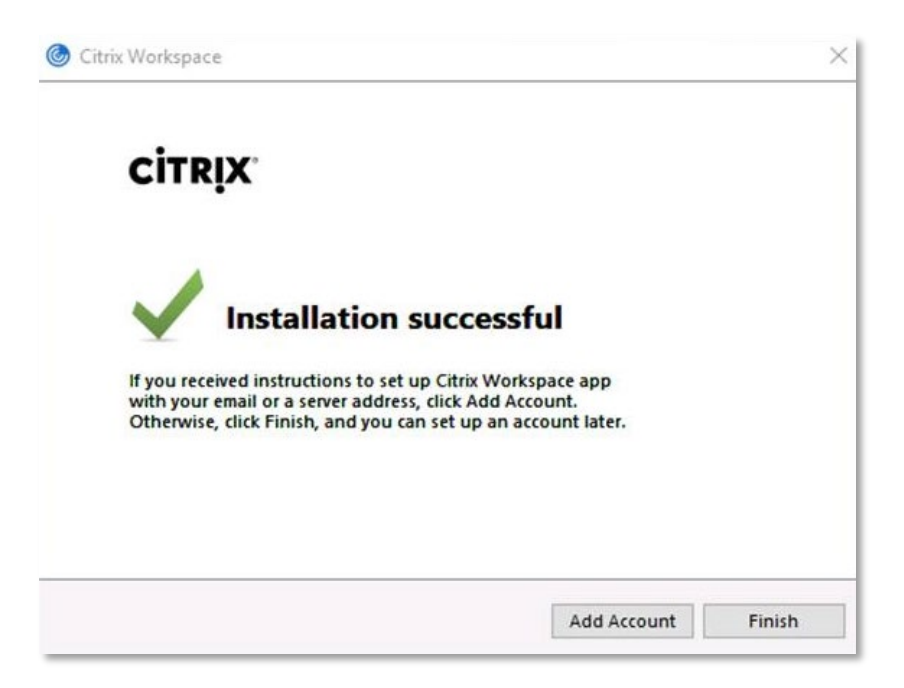

# 2.4. Registering with Duo

Navigate to the <u>https://sceismfa.sc.gov</u> DUO Registration site. Note: You must be on a state network (connected in the office or are using the VPN to log into the network to access this site).

**BDS Agency Training Manual** 

|                                                                                         |           | Login Step 1                                                   |
|-----------------------------------------------------------------------------------------|-----------|----------------------------------------------------------------|
| SCEIS SCENERPRISE INFORMATION SYSTEM<br>THE SOUTH CAROLINA DEPARTMENT OF ADMINISTRATION | User name | 1                                                              |
|                                                                                         | Password  |                                                                |
|                                                                                         |           | Log On                                                         |
|                                                                                         |           | Password Management Instructions<br>Manage Your SCEIS Password |
|                                                                                         |           |                                                                |

Enter your EBO Budget Development System User ID and Password.

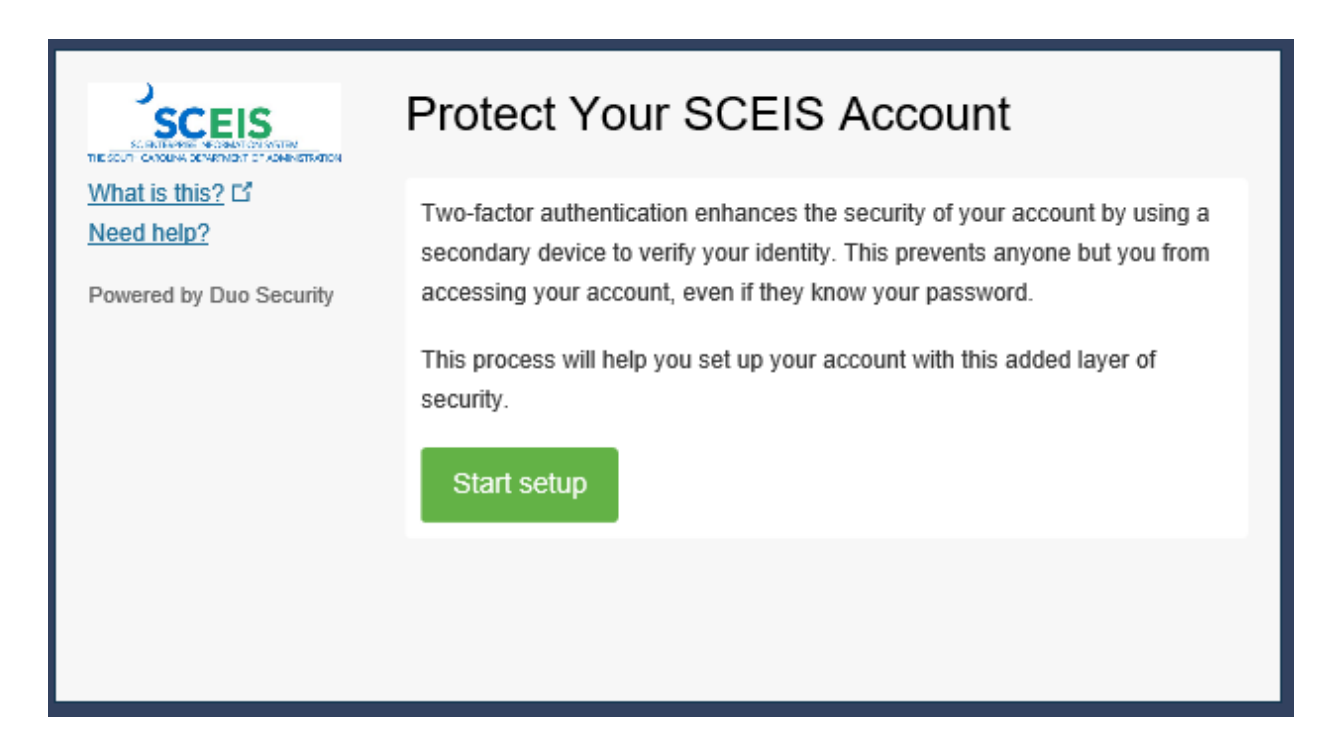

You should be presented with the two-factor setup screen. Click Start Setup

| What is this? L* <ul> <li>Mobile phone RECOMMENDED             </li> <li>Tablet (iPad, Nexus 7, etc.)             </li> <li>Landline             </li> <li>Security Key (YubiKey, Feitian, etc.)</li> <li>Requires Chrome to use Security Keys.</li> </ul> |                                                                               | What type of device are you adding?                                                                                                    |
|----------------------------------------------------------------------------------------------------|-------------------------------------------------------------------------------|----------------------------------------------------------------------------------------------------|
| Continue                                                                                                    | <u>What is this?</u> <b>L</b><br><u>Need help?</u><br>Powered by Duo Security | <ul> <li>Mobile phone RECOMMENDED</li> <li>Tablet (iPad, Nexus 7, etc.)</li> <li>Landline</li> <li>Security Key (YubiKey, Feitian, etc.)<br/>Requires Chrome to use Security Keys.</li> </ul> |

Select the type of device you are adding. Usually this will be the Mobile phone option to register your work assigned phone.

|                         | Enter your phone number                                                                                                    |
|-------------------------|----------------------------------------------------------------------------------------------------|
| What is this? Dank      | United States                                                                                                    |
| Powered by Duo Security | <ul> <li>+1 (717) 216-9983 ✓</li> <li>Example: (201) 234-5678</li> <li>✓ You entered (717) 216-9983. Is this the correct number?</li> <li>Back Continue</li> </ul> |

Enter the phone number of your work phone in the field after selecting United States and select the type of phone in the next dialog shown below.

|                                                                        | What type of phone is 717-216-9983?                                |
|------------------------------------------------------------------------|--------------------------------------------------------------------|
| <u>What is this?</u> 다<br><u>Need help?</u><br>Powered by Duo Security | <ul> <li>iPhone</li> <li>Android</li> <li>Windows Phone</li> </ul> |
|                                                                        | Other (and cell phones) Back Continue                              |
|                                                                        |                                                                    |

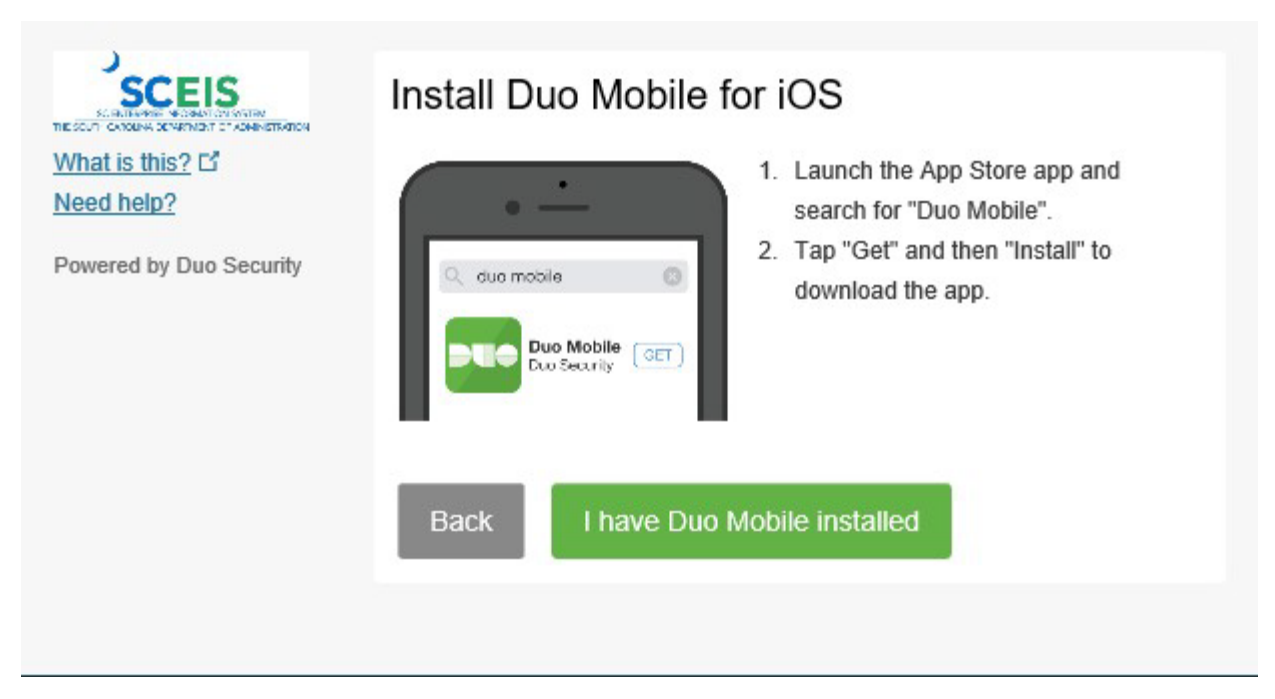

If you already have DUO Mobile for IOS installed, click the I have DUO installed button.

| What is this?           | ( ios 717-2        | 16-9983 JUST ADDED               | Device Options |
|-------------------------|--------------------|----------------------------------|----------------|
| Powered by Duo Security | + Add another devi | ce                               |                |
|                         | Default Device:    | iOS 717-216-9983                 |                |
|                         | When I log in:     | Ask me to choose an authenticate | on method 🔽    |
|                         | Saved              | Continue to Login                |                |

Click the Continue to Login button. Ensure the Ask me to choose an authentication method pulldown is selected.

|                                                                                           |           | Multi-factor Login Page                                          |
|-------------------------------------------------------------------------------------------|-----------|------------------------------------------------------------------|
|                                                                                           | User name | stocentral                                                       |
|                                                                                           | Password  | •••••                                                            |
| SCEIS SC ENTERPRISE INFORMATION SYSTEM<br>THE SOUTH CAROLINA DEPARTMENT OF ADMINISTRATION |           | Check here to login and accept the <u>Terms &amp; Conditions</u> |
|                                                                                           |           | Log On                                                           |
|                                                                                           |           | Password Management Instructions<br>Manage Your SCEIS Password   |

Log in using the User ID and password you will use to access the OnBase Application on the Multi Factor Login Page

| SCEIS<br>SCEIS<br>TESCH COMPACTOR SCHOOL                | Choose an authentication method | Send Me a Push   |
|---------------------------------------------------------|---------------------------------|------------------|
| Add a new device<br>My Settings & Devices<br>Need help? | 🛞 Call Me                       | Call Me          |
| Powered by Duo Security                                 | Passcode                        | Enter a Passcode |
|                                                         |                                 |                  |
|                                                         |                                 |                  |
|                                                         |                                 |                  |

In most cases you will want DUO to "Send me a Push" option so click the Send me a push method

### 2.5. Changing a Password

Click the Manage Your Password link on the log on page or navigate to <u>https://scpasswordreset.sc.gov/PMUser</u> to change your password. If you are a new user, you may be prompted to change your password on your first log on.

|                                                            |           | Multi-factor Login Page                                  |
|------------------------------------------------------------|-----------|----------------------------------------------------------|
|                                                            | User name |                                                          |
| admin<br>The SOUTH CARCINA<br>DEPARTMENT (/ ADMINISTRATION | Password  | Check here to login and accept the<br>Terms & Conditions |
|                                                            |           | Log On<br>Manage Your Password                           |
|                                                            |           |                                                          |

On the Password Management site, you will enter your EBO BDS OnBase assigned User ID (not your SCEIS User ID).

| admin The South Carolina Department of Administration                      |    |
|----------------------------------------------------------------------------|----|
|                                                                            |    |
| Enter Your User Name                                                       |    |
| Enter your user name (for example, domain\username or<br>username@domain): |    |
| ebo.analyst1                                                               |    |
|                                                                            |    |
|                                                                            | ок |

You will have a few options for password management. You will need to complete the series of questions asked in order to gain access to change your password or have it reset if you have forgotten your password.

Welcome, Analyst1, EBO. If you are not Analyst1, EBO, click here. Configure your profile and manage your passwords by using the tasks below.

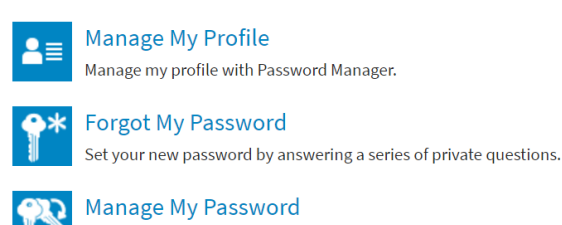

If you know your current password, you can securely change it.

### 2.6.Common OnBase Buttons

- **Magnifying Glass**: The Magnifying Glass represents the field that has a database look up associated with it. Click on icon to see a list of available inputs or start typing an input and select it from the drop down that appears.
- **Pencil**: The Pencil Icon is used when editing data in a table. To begin editing click on the icon. Once the user is finished editing the data, they will click the pencil icon again to lock in their changes.
- **Save**: If the user sees the 🖾 icon in the ribbon the user can click on it to save what they are working on and come back to it later. To access the data later navigate to the appropriate filter it is stored in.

# 3. Agency Role

The sections below outline the interactions that an agency user will have with the Budget Development System.

# 3.1.Form Packet

The sections below serve as a guide to creating a form packet, filling out budget forms, and submitting a from packet.

# 3.1.1. Creating a Form Packet

• To create a form packet for the new budget year, the agency user will navigate to the EBO Budget Management Tab and click on the Form Packet button.

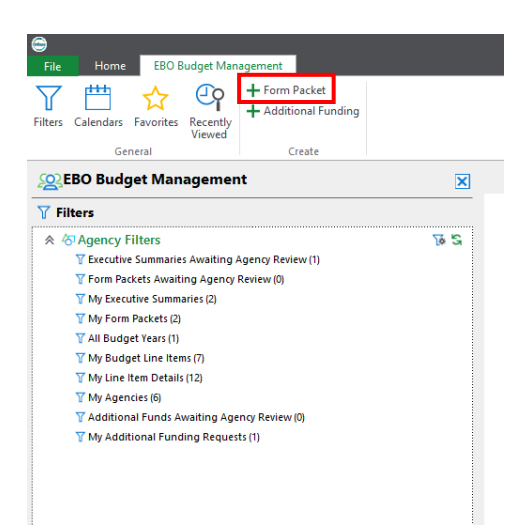

• The Packet Information tab will be auto filled based on the current budget year and the top agency the agency user is assigned to. The user can click on the magnifying glass under agency name to select a different agency if the user is assigned to multiple agencies, this will auto fill Agency Code and Agency Section.

| File Form Packet                     | Teska De                       | weloper       |                           | Form      | Packet                 |                     |         |            |                                 | -                             | ۰×                 |
|--------------------------------------|--------------------------------|---------------|---------------------------|-----------|------------------------|---------------------|---------|------------|---------------------------------|-------------------------------|--------------------|
| Save and Close                       | Capy Object  Add to •  Actions | G<br>Refresh  | e 🕑<br>History<br>History | Documents | Fermi<br>•<br>Document | Computer<br>Timport | G Dan a | Discussion | Print<br>Print Preview<br>Print | Navigation                    |                    |
| Packet Information*                  | FORM A - BUDGET                | PLAN SUMMARY  | FORM B1                   | FORM 82   | FORM C                 | FORM D              | FORM E  | FORM F     | Technical Form                  |                               |                    |
| Form Packet For: Com<br>Status: Open | mission On Hig                 | her Education |                           |           |                        |                     |         |            | Cre<br>Created Date: !          | ated By: EBO<br>5/14/2020 2:0 | AGENCY<br>02:11 PM |
| Packet Info                          | rmation                        |               |                           |           |                        |                     |         |            | Ger                             | verste Printable              | Packet             |
| Form Packet Status                   |                                |               |                           |           |                        |                     |         |            |                                 |                               |                    |
| Open                                 |                                |               |                           |           |                        |                     |         |            |                                 |                               |                    |
| Agency Name*                         |                                |               |                           |           | Agency C               | ode                 |         |            |                                 |                               |                    |
| Commission On Highe                  | er Education                   |               |                           | I Q       | H030                   |                     |         |            |                                 |                               |                    |
| Agency Section                       |                                |               |                           |           | Budget Ye              | tar*                |         |            |                                 |                               |                    |
| 11                                   |                                |               |                           |           | Budget '               | rear: 2020-20       | 221     |            |                                 |                               | $\nabla$           |

# 3.1.2. Filling out Budget Forms

• Form text fields allow for formatted text.

| ( |       | В   | 1 | U | 5 | 24 | ۲ | == | 00 | 1 | = | Α | As |
|---|-------|-----|---|---|---|----|---|----|----|---|---|---|----|
|   | field | 4.4 |   |   |   |    |   |    |    |   |   |   |    |
|   | fiel  | d-1 |   |   |   |    |   |    |    |   |   |   |    |
|   |       |     |   |   |   |    |   |    |    |   |   |   |    |
|   |       |     |   |   |   |    |   |    |    |   |   |   |    |
|   |       |     |   |   |   |    |   |    |    |   |   |   |    |

• To fill out a form B1, B2, C, or D Form click the '+' icon in the table.

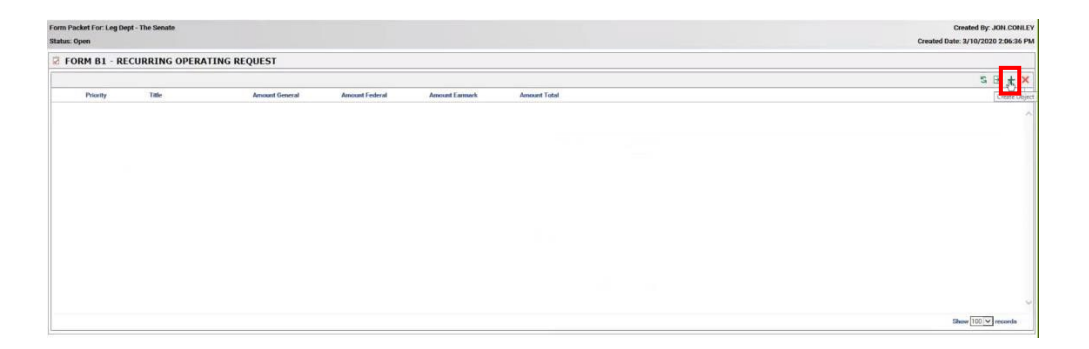

• Some forms will have a table input like the one below. To add rows to the table, click the '+' icon.

|              | • ×                |
|--------------|--------------------|
| Factor Hanne |                    |
|              | ~                  |
|              |                    |
|              |                    |
|              | Show 100 V records |
|              |                    |

- If the user creates a B1, B2, C, D that form will enforce the required fields to be filled out to submit the form packet.
- All printable PDF or Word forms will have a header at the top of the document.

| Agency Name: | Sea Grant Consor | rant Consortium |    |  |  |  |  |
|--------------|------------------|-----------------|----|--|--|--|--|
| Agency Code: | P260             | Section:        | 48 |  |  |  |  |

Form A

- Form A is a required form and will be required to be filled out by every user.
  - If Not Requesting Changes is checked under the B1 section, no B1 forms must be submitted.
    - If any of the top two boxes are checked there must be at least one B1 form submitted with the packet.
  - If Not Requesting Changes is checked under the B2 section, no B2 forms must be submitted.
    - If any of the top two boxes are checked there must be at least one B2 form submitted with the packet.
  - If No Changes is checked under the C section, no C forms must be submitted.
    - If Capital Projects Requested is checked there must be at least one C form submitted with the packet.
  - If Not requesting any proviso changes is checked under the D section, no D forms must be submitted.
    - If any of the top two boxes are checked there must be at least one D form submitted with the packet.

|                                                                  | . The second second sec | store a same source and source and source an |                                                            | 0                                   |
|------------------------------------------------------------------|----------------------------------------------------------------------------------------------------|----------------------------------------------------------------------------------------------------|------------------------------------------------------------|-------------------------------------|
| Form Packet For: Commission On Higher Education                  |                                                                                                    |                                                                                                    |                                                            | Created By: EBO.AGENC1              |
| atatus, open                                                     |                                                                                                    |                                                                                                    |                                                            | Created Date: 5/ 14/2020 2.02.11 PM |
| FORM A - BUDGET PLAN SUMMAR                                      | (                                                                                                    |                                                                                                    |                                                            | Generate Printable Form             |
|                                                                  |                                                                                                    |                                                                                                    |                                                            | Fiscal Year Agency Budget Plan      |
|                                                                  |                                                                                                    | For the Fiscal Year, n                                                                                                    | my agency is (mark "X"):                                   |                                     |
| OPERATING REQUESTS (FORM B1)                                     |                                                                                                    | Requesting Gener                                                                                                    | rel Fund Appropriations.                                   |                                     |
| or Exercise Reducara (Form Bil)                                  |                                                                                                    | M Requesting Feder                                                                                                    | al/Other Authorization.                                    |                                     |
|                                                                  |                                                                                                    | Live requesting an                                                                                                    | ty changes.                                                |                                     |
|                                                                  |                                                                                                    | For the Fiscal Year, n                                                                                                    | my agency is (mark "X"):                                   |                                     |
|                                                                  |                                                                                                    | Requesting Non-R                                                                                                    | Recurring Appropriations                                   |                                     |
| NON-RECORDING REQUESTS (FORM 82)                                 |                                                                                                    | Requesting Non-R                                                                                                    | Recurring Federal/Other Authorization                      |                                     |
|                                                                  |                                                                                                    | ☑ Not requesting an                                                                                                    | ny changea.                                                |                                     |
|                                                                  |                                                                                                    | For the Fiscal Year, n                                                                                                    | my agency is (mark "X"):                                   |                                     |
| CAPITAL REQUESTS (FORM C)                                        |                                                                                                    | Capital Projects R                                                                                                    | Request                                                    |                                     |
|                                                                  |                                                                                                    | No Changes                                                                                                    |                                                            |                                     |
|                                                                  |                                                                                                    | For the Fiscal Year, a                                                                                                    | ny agency is (mark "X"):                                   |                                     |
|                                                                  |                                                                                                    | Requesting a new                                                                                                    | r proviso and/or substantive changes to existing provisos. |                                     |
| PROVISOS (PORBAD)                                                |                                                                                                    | Only requesting te                                                                                                    | echnical proviso changes (such as date references).        |                                     |
|                                                                  |                                                                                                    | Not requesting an                                                                                                    | ny proviso changes.                                        |                                     |
| Please identify your agency's preferred contacts for this year's | budget process                                                                                                    |                                                                                                    |                                                            |                                     |
| Na                                                               | ne                                                                                                    | Phone                                                                                                    | Email                                                      |                                     |
| Primary Contact                                                  |                                                                                                    |                                                                                                    |                                                            |                                     |
| Secondary Contact                                                |                                                                                                    |                                                                                                    |                                                            |                                     |

#### Form B1 and B2

| Packet Information                 | FORM A - BUDGET PLAN SUMMARY' | FORM 81 FORM 82 FORM C FORM | FORM E FORM F Technical For | m                 |                |     |                                                              |
|------------------------------------|-------------------------------|-----------------------------|-----------------------------|-------------------|----------------|-----|--------------------------------------------------------------|
| Form Packet For: 5<br>Status: Open | iea Grant Consortium          |                             |                             |                   |                |     | Created By: EB0.AGENCY<br>Created Date: 5/14/2020 2:09:09 PM |
| FORM B1                            | - RECURRING OPERATING         | G REQUEST                   |                             |                   |                |     |                                                              |
|                                    |                               |                             |                             |                   |                |     | S 🗄 + 🗙                                                      |
| Priority                           | Title                         | Amount General Amoun        | Federal Amount Earmark      | Amount Restricted | Amount Total   |     |                                                              |
|                                    | 1 Recurring Request           | \$1.00                      | \$2.00                      | \$3.00            | \$4.00 \$10.00 |     | ·                                                            |
|                                    |                               |                             |                             |                   |                | lą. |                                                              |
| 1 - 1 of 1 records                 |                               |                             |                             |                   |                |     | Show 100 v records                                           |

- Sometimes a user will create a B1 form or a B2 form and the related form may not have been created yet. The system allows for a temporary TBD form placeholder to denote that there will be a form related later.
- To relate a form the user will click on the related request drop down and select a related form from the list.

| FORM B1 - RECURRING OPERATING REQUEST    | T.                             |                                            |                                                 |                                   |                                    |                                          |                                                              |
|------------------------------------------|--------------------------------|--------------------------------------------|-------------------------------------------------|-----------------------------------|------------------------------------|------------------------------------------|--------------------------------------------------------------|
| Form Type: Form B1                       |                                |                                            |                                                 |                                   |                                    |                                          | Created By: EBO.AGENCY<br>Created Date: 5/14/2020 2:09:48 PM |
|                                          | Restricted:                    | \$4.00                                     |                                                 |                                   |                                    |                                          |                                                              |
|                                          | Total:                         | \$10.00                                    |                                                 |                                   |                                    |                                          |                                                              |
|                                          | What is the net chang          | e in requested appropriations for fiscal y | year?                                           |                                   |                                    |                                          |                                                              |
|                                          | General:                       | 1.00                                       |                                                 |                                   |                                    |                                          |                                                              |
|                                          | Federal                        | 2.00                                       |                                                 |                                   |                                    |                                          |                                                              |
| New Preitinge                            | Earmarked:                     | 3.00                                       |                                                 |                                   |                                    |                                          |                                                              |
| New Positions                            | Restricted:                    | 4.00                                       |                                                 |                                   |                                    |                                          |                                                              |
|                                          | Total                          | 10.00                                      |                                                 |                                   |                                    |                                          |                                                              |
|                                          | Please provide the tot         | tal number of new positions needed for t   | this request.                                   |                                   |                                    |                                          |                                                              |
|                                          |                                |                                            |                                                 |                                   |                                    |                                          |                                                              |
|                                          | Factor N                       | ame                                        |                                                 |                                   |                                    |                                          |                                                              |
|                                          | HR/Perso                       | onnel Related                              |                                                 |                                   |                                    |                                          |                                                              |
|                                          | Related to                     | o a Non-Recurring request - If so, select  | st related request below                        |                                   |                                    |                                          |                                                              |
| Fectors Associated With The Nequest      | 1.2.42                         |                                            |                                                 |                                   |                                    |                                          |                                                              |
|                                          | 1                              |                                            |                                                 |                                   |                                    |                                          | UNUN TO TICONUS                                              |
| Related Request                          | TBD                            |                                            |                                                 |                                   |                                    |                                          |                                                              |
| Statewide Enterprise Strategic Objective | FormBase                       |                                            |                                                 |                                   |                                    | la la la la la la la la la la la la la l |                                                              |
|                                          | < None ><br>Clour relationship |                                            |                                                 |                                   |                                    | 169                                      |                                                              |
| Accountability Of Funds                  |                                |                                            |                                                 |                                   |                                    |                                          |                                                              |
|                                          | U. What anecific stratery      | as outlined in the Fiscal Year Strategic   | r Planning and Performance Measurement template | of agency's accountability report | does this funding request support? |                                          | ~                                                            |

#### Form C

| FORM C - CAPITAL REQUEST* |                                                                                                    |                                                                                                    |
|---------------------------|----------------------------------------------------------------------------------------------------|----------------------------------------------------------------------------------------------------|
| Form Type: Form C         |                                                                                                    | Created By: EBO AGENCY                                                                                 |
|                           |                                                                                                    | Created Date: 5/14/2020 2:14:12 PM                                                                     |
| FORM C - CAPITA           | REQUEST                                                                                                    | Besterate Printable Form                                                                               |
| Agency Priority           | 3                                                                                                    |                                                                                                    |
|                           | Provide the Agency Priority Ranking from the Executive Summary.                                              |                                                                                                    |
| Title                     | Capital Request                                                                                              |                                                                                                    |
|                           | Provide a brief, descriptive title for this request.                                                         |                                                                                                    |
|                           | General. \$100,000.00                                                                                        |                                                                                                    |
|                           | Federal: \$0.00                                                                                              |                                                                                                    |
| âmount                    | Earmarked \$0.00                                                                                             |                                                                                                    |
|                           | Restricted. \$0.00                                                                                           |                                                                                                    |
|                           | Total \$100,000.00                                                                                           |                                                                                                    |
|                           | How much is requested for the project in the Fiscal Year?                                                    |                                                                                                    |
|                           | 91 O B / U S = 10 11 CO 2 As                                                                                 |                                                                                                    |
| CPIP Priority             | tes                                                                                                    | I                                                                                                    |
|                           | Identify the project's CPIP plan year and priority number, along with the first year in which the project to | as included in the agency's CPIP. If not included in the agency's CPIP, please provide an explanation. |
|                           | If the project involves a request for appropriated state funding, briefly describe the agency's contingen    | y plan in the event that state funding is not made available in the amount requested.                  |
|                           | 1 () β / ⊻ ÷ ≡ 12 (Ο ⊞ ∞ ,″ ⇒ 12 Аз                                                                          |                                                                                                    |
| Other Approvais           |                                                                                                    |                                                                                                    |
|                           | I.<br>What approvals have already been obtained? Are there additional approvals that must be secured in or   | Ser for the project to succeed? (Institutional board, JBRC, SFAA, etc.)                                |
|                           |                                                                                                    |                                                                                                    |

#### Form D

• Form D forms allow for the generation of Word Forms. To generate a Word form, the user will click on the Generate Word Form button.

| FORM D - PROVISO REVISION REQUE | ST*                                                                                                    |                                            |
|---------------------------------|----------------------------------------------------------------------------------------------------|--------------------------------------------|
| Form Type: Form D               |                                                                                                    | Created By: EBO.AGENCY                     |
|                                 |                                                                                                    | Created Date: 5/14/2020 2:14:47 PM         |
| FORM D - PROVISO                | REVISION REQUEST                                                                                                    | Generate Printable Form Generate Word Form |
| Number                          | 1234567890                                                                                                    |                                            |
|                                 | Cite the proviso according to the renumbered list for the Flacal Year (or mark "NEW"),                                                                    |                                            |
| Title                           | Form D Example                                                                                                    |                                            |
|                                 | Provide the title from the Fiscal Year Appropriations Act or suggest a short title for any new request                                                    |                                            |
| Budget Program                  | test program                                                                                                    |                                            |
|                                 | Identify the associated budget program(s) by name and budget section.                                                                                     |                                            |
| Related Budget Request          |                                                                                                    |                                            |
|                                 | Is this request associated with a budget request you have submitted for fiscal year? If so, cite it here.                                                 |                                            |
| Requested Action                | Add                                                                                                    |                                            |
|                                 | Select requested action from drop down menu.                                                                                                    |                                            |
|                                 | 11 O B / U ÷ ≔ 121 ⊡ 11 ∞ ,* ≕ 121 As                                                                                                    |                                            |
|                                 | test1                                                                                                    |                                            |
| Other Agences Affected          |                                                                                                    |                                            |
|                                 |                                                                                                    |                                            |
|                                 |                                                                                                    |                                            |
|                                 |                                                                                                    |                                            |
|                                 | Which other agencies would be affected by the recommended action? How?                                                                                    |                                            |
|                                 | 11 ◊ 8 / <u>U</u> ÷ ≡ 12 © 12 ∞ ,* ≡ 12 As                                                                                                    |                                            |
|                                 | test)                                                                                                    |                                            |
|                                 |                                                                                                    |                                            |
| Summary & Explanation           |                                                                                                    |                                            |
|                                 |                                                                                                    |                                            |
|                                 |                                                                                                    |                                            |
|                                 | Summarize the existing proviso. If requesting a new proviso, describe the current state of affairs without it.                                            |                                            |
|                                 | Explain the need for your requested action. For deletion requests due to recent codification, please identify SC Code section where language now appears. |                                            |
|                                 | Я О В / Щ 5 ≡ 🗷 О ⊞ ∞ , / ≕ 🖸 Аз                                                                                                    |                                            |
|                                 |                                                                                                    |                                            |

• This will open the Word form in a separate window.

| Agency Code:              | P260                                | Saction                                 | 49                                   |
|---------------------------|-------------------------------------|-----------------------------------------|--------------------------------------|
| Agency Code:              | P260                                | Section:                                | 40                                   |
|                           | FORM D - PRO                        | OVISO REVISION F                        | EQUEST                               |
| NUMBER                    | 1234567890                          |                                         |                                      |
|                           | Cite the proviso according t        | o the renumbered list for FY 2030-21 (e | ir mark "AZW").                      |
| TITLE                     | Form D Example                      |                                         |                                      |
| BUDGET BROGDIN            | Provide the title from the F1       | 2019-20 Appropriations Act or sugges    | t a thert title for any new request. |
| BUDGET FROGRAM            | Identify the associated hude        | et program(c) by name and hidpot cost   | 0.0                                  |
| RELATED BUDGET<br>REQUEST |                                     |                                         |                                      |
|                           | It this request associated we       | th a hudget request you have submitted  | for FT 2020-21? If so, etta it have. |
| REQUESTED<br>ACTION       | Add                                 |                                         |                                      |
| OTHER LOTNOTES            | Choose from Add Delete, A           | wind or Codifi                          |                                      |
| AFFECTED                  | test i                              |                                         | 10.1                                 |
|                           | Which other agencies would<br>test? | be affected by the recommended action   | e7 How?                              |
|                           |                                     |                                         |                                      |
|                           |                                     |                                         | I                                    |
| SUMMARY &<br>EXPLANATION  |                                     |                                         |                                      |
|                           |                                     |                                         |                                      |

#### Form E and F

• If the user fills out the <u>title field</u> on form E or F the form will enforce required fields to be filled out to submit the form packet.

| Packet Information' FORM A - BUD                                                                                                    | QET PLAN SUMMARY' FORM B1 FORM B2 FORM C FORM C FORM C FORM F FORM F Technical Form                                                                                                 |                                   |
|----------------------------------------------------------------------------------------------------|----------------------------------------------------------------------------------------------------|-----------------------------------|
| Form Packet For: Sea Grant Consor                                                                                                    | rlium                                                                                                    | Created By: EBO.AGEN              |
| Status: Open                                                                                                    |                                                                                                    | Created Date: 5/14/2020 2:09:09 1 |
| FORM E - AGENCY CO                                                                                                    | OST SAVINGS AND GENERAL FUND REDUCTION CONTINGENCY PLAN                                                                                                    | Generate Printable Form           |
| Title                                                                                                    | Form E Test                                                                                                    |                                   |
| Amount                                                                                                    |                                                                                                    | ×                                 |
|                                                                                                    | What is the General Fund 3% reduction amount (minimum based on the Fiscal Year recurring appropriations)? This amount should correspond to the reduction spreadsheet prepared by E  | EBO                               |
|                                                                                                    | 1 0 B / U 5 ≡ 20 © ₩ ∞ ,' ≕ 0 A.                                                                                                    |                                   |
|                                                                                                    |                                                                                                    |                                   |
| Associated FTF Reductions                                                                                                    |                                                                                                    |                                   |
|                                                                                                    |                                                                                                    |                                   |
|                                                                                                    |                                                                                                    |                                   |
|                                                                                                    |                                                                                                    |                                   |
|                                                                                                    | How many FTEs would be reduced in association with this General Fund reduction?                                                                                                    |                                   |
|                                                                                                    | ¶ () B / U 5 ≡ 🗷 © ⊞ ∞ ,' ≕ 🖾 A=                                                                                                    |                                   |
|                                                                                                    | I                                                                                                    |                                   |
| Pressme (Anth-the Internet)                                                                                                    |                                                                                                    |                                   |
| configuration of the state of the state of t |                                                                                                    |                                   |
|                                                                                                    |                                                                                                    |                                   |
|                                                                                                    |                                                                                                    |                                   |
|                                                                                                    | What programs or activities are supported by the General Funds identified?                                                                                                    |                                   |
|                                                                                                    | ¶ O B / U & ≡ 12 O III co ,' ≕ 13 As                                                                                                    |                                   |
|                                                                                                    |                                                                                                    |                                   |
|                                                                                                    |                                                                                                    |                                   |
| summary                                                                                                    |                                                                                                    |                                   |
|                                                                                                    |                                                                                                    |                                   |
|                                                                                                    |                                                                                                    |                                   |
|                                                                                                    | Please provide a detailed summary of service delivery impact caused by a reduction in General Fund Appropriations and provide the method of calculation for anticipated reductions. |                                   |
|                                                                                                    | Agencies should prioritize reduction in expenditures that have the least significant impact on service delivery.                                                                    |                                   |

#### Technical Forms

• Technical forms are how the user will account for things like restructures and realignments. \**This should only be used as an additional form from the Executive Summary. See Executive Summary section below.* 

| Technical Form |                                                                                                    |                                                      |  |   |                    |  |  |  |  |  |  |
|----------------|----------------------------------------------------------------------------------------------------|------------------------------------------------------|--|---|--------------------|--|--|--|--|--|--|
| Title          | 1                                                                                                    |                                                      |  |   |                    |  |  |  |  |  |  |
|                | Provide a brief, descri                                                                                                    | Provide a brief, descriptive title for this request  |  |   |                    |  |  |  |  |  |  |
| Form Type      |                                                                                                    |                                                      |  |   | $\bigtriangledown$ |  |  |  |  |  |  |
|                | Please Select a Type of                                                                                                    | of Technical Form                                    |  |   |                    |  |  |  |  |  |  |
| Amount         | General                                                                                                    | \$0.00                                               |  |   |                    |  |  |  |  |  |  |
|                | Federal                                                                                                    | \$0.00                                               |  |   |                    |  |  |  |  |  |  |
|                | Earmarked.                                                                                                    | \$0.00                                               |  |   |                    |  |  |  |  |  |  |
|                | Restricted:                                                                                                    | \$0.00                                               |  |   |                    |  |  |  |  |  |  |
|                | Total:                                                                                                    | \$0.00                                               |  |   |                    |  |  |  |  |  |  |
|                | How much is requested for this project in the Facul Year? This amount should correspond to the total for all funding sources on the Executive Bummary. |                                                      |  |   |                    |  |  |  |  |  |  |
|                | General:                                                                                                    | 0.00                                                 |  |   |                    |  |  |  |  |  |  |
|                | Federal                                                                                                    | 0.00                                                 |  |   |                    |  |  |  |  |  |  |
| New Positions  | Earmarked.                                                                                                    | 0.00                                                 |  | I |                    |  |  |  |  |  |  |
|                | Restricted.                                                                                                    | 0.00                                                 |  |   |                    |  |  |  |  |  |  |
|                | Total                                                                                                    | 0.00                                                 |  |   |                    |  |  |  |  |  |  |
|                | Please provide the tot                                                                                                    | tal number of new positions needed for this request. |  |   |                    |  |  |  |  |  |  |

• The user can select the type of form from the form type drop down.

| Technical Form |                                                                      |          |  |  |  |  |  |  |  |
|----------------|----------------------------------------------------------------------|----------|--|--|--|--|--|--|--|
| Title          | Realignment Test Provide a breid, descriptive tille for this request |          |  |  |  |  |  |  |  |
|                |                                                                      |          |  |  |  |  |  |  |  |
| Form Type      |                                                                      | $\nabla$ |  |  |  |  |  |  |  |
|                | Allocation                                                           |          |  |  |  |  |  |  |  |
|                | Resignment b                                                         |          |  |  |  |  |  |  |  |
|                | Restructure                                                          |          |  |  |  |  |  |  |  |
|                | « None »                                                             |          |  |  |  |  |  |  |  |
|                |                                                                      |          |  |  |  |  |  |  |  |

### 3.1.3. Submitting a Form Packet

• To submit a Form Packet, the agency user will navigate to the tasks tab and click the Submit button. <u>REVIEW</u> submission carefully before clicking the icon below.

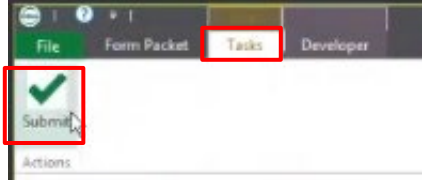

• Once the form packet is submitted it will move on to the analyst review.

### 3.1.4. Saving a Form Packet

- If the agency user is not ready to submit a form packet, they can save their changes and come back to it later by navigating to the tasks tab and clicking on the save icon.
  - Note that this does not submit and approve the packet it will only save it so that the user can come back to it later.

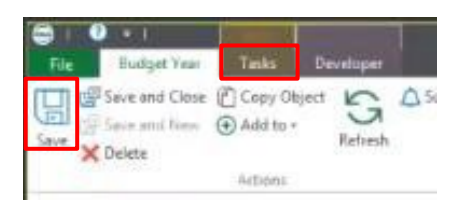

• To access saved packets the user will navigate to My Form Packets and click on the packet they wish to make changes to.

| 🖌 Filters                                      |      | Y My Form Packets | ×                |                           |                  |                         |                  |                    |                  |                    |                  |
|------------------------------------------------|------|-------------------|------------------|---------------------------|------------------|-------------------------|------------------|--------------------|------------------|--------------------|------------------|
|                                                | 78 S | Agency Code       | Σ                | Agency Name               | Σ                | Budget Year             | Σ                | Form Packet Status | Σ                | Last Status Update | Σ                |
| Executive Summaries Awaiting Agency Review (1) |      |                   | • T <sub>X</sub> |                           | • T <sub>X</sub> |                         | • T <sub>N</sub> |                    | • T <sub>N</sub> | =                  | • T <sub>X</sub> |
| Y Form Packets Awaiting Agency Review (0)      |      | E200              |                  | Attorney General's Office |                  | Budget Year: final test |                  | Completed          |                  | 5/28/2020 2:37 PM  |                  |
| ₩ Form Packets (2)                             |      | P260              |                  | Sea Grant Consortium      |                  | Budget Year: final test |                  | Completed          |                  | 5/29/2020 12:09 PM |                  |
| √ All Budget Years (1)                         |      |                   |                  |                           |                  |                         |                  |                    |                  |                    |                  |
| ₩ My Budget Line Items (7)                     |      |                   |                  |                           |                  |                         |                  |                    |                  |                    |                  |
| √ My Line Item Details (12)                    |      |                   |                  |                           |                  |                         |                  |                    |                  |                    |                  |
| ₩ My Agencies (6)                              |      |                   |                  |                           |                  |                         |                  |                    |                  |                    |                  |
| Y Additional Funds Awaiting Agency Review (0)  |      |                   |                  |                           |                  |                         |                  |                    |                  |                    |                  |
|                                                |      |                   |                  |                           |                  |                         |                  |                    |                  |                    |                  |
| T My Additional Funding Requests (1)           |      |                   |                  |                           |                  |                         |                  |                    |                  |                    |                  |
| T My Additional Funding Requests (1)           |      |                   |                  |                           |                  |                         |                  |                    |                  |                    |                  |
| ₩ Additional Funding Requests (1)              |      |                   |                  |                           |                  |                         |                  |                    |                  |                    |                  |
| V My Additional Funding Requests (1)           |      |                   |                  |                           |                  |                         |                  |                    |                  |                    |                  |
| ¥ My Additional Funding Requests (1)           |      |                   |                  |                           |                  |                         |                  |                    |                  |                    |                  |
| ™ My Additional Funding Requests (1)           |      |                   |                  |                           |                  |                         |                  |                    |                  |                    |                  |

### 3.1.5. Generate Printable Form and Form Packet

- At any point in the budgeting process the agency will be able to generate a printable form or form packet.
- **Printable Form**: To generate a single item printable form, the user will navigate to the form and click on the Generate Printable Form button.
- Printable Form Packet: To generate a printable form for the entire packet, the user will navigate to the Packet Information tab and click on the Generate Printable Packet button. This will open the PDF version of the form packet.

| Fem Packet For Sea Grant Consortium Central By EE Central Consortium Central Constraints Central Constraints Central Constrain | DAGENCY    |
|----------------------------------------------------------------------------------------------------|------------|
| Status Data Schullen Conne                                                                                                    |            |
| Greated Date: 3/14/2020                                                                                                    | 2:09:09 PM |
| Packet Information                                                                                                    | le Packet  |
| Fom Packet Status                                                                                                    |            |
| Open                                                                                                    |            |
| Agency Name' Agency Code                                                                                                    |            |
| See Brant Consortium Q P260                                                                                                    |            |
| Agency Section Budget Year'                                                                                                    |            |
| 48 Budget Year: 2020-2021                                                                                                    | $\nabla$   |

### 3.2. Executive Summary

- To access the Executive Summary the agency will navigate to the My Executive Summaries filter.
  - This will show an OnBase tabular view of the form packets that were submitted. The user can double click the packet submitted to view the data in OnBase.

| ⊗ Agency Filters                                                                              | 78 S | Aency Co Σ | Agency Name              | Σ                | Agency Section 2 | Budget Vear             |
|-----------------------------------------------------------------------------------------------|------|------------|--------------------------|------------------|------------------|-------------------------|
| V Executive Summaries Awaiting Agency Review (1)<br>V Form Packets Awaiting Agency Review (0) |      | . Y.       |                          |                  |                  |                         |
| V Form Packets Awaiting Agency Review (0)                                                     |      | 100        |                          | • T <sub>R</sub> | • 15             |                         |
| V My Executive Summaries (2)                                                                  |      | E200       | Attomey General's Office |                  | 59               | Budget Year: final test |
| Wy Form Packets (2)                                                                           |      | P260       | Sea Grant Consortium     |                  | 48               | Budget Year: final test |
|                                                                                               |      |            |                          |                  |                  |                         |
| Why Budget Line Items (7)                                                                     |      |            |                          |                  |                  |                         |
| T My Line Item Details (12)                                                                   |      |            |                          |                  |                  |                         |
| T My Agencies (6)                                                                             |      |            |                          |                  |                  |                         |
| T Additional Funds Awaiting Agency Review (0)                                                 |      |            |                          |                  |                  |                         |
| T My Additional Funding Requests (1)                                                          |      |            |                          |                  |                  |                         |

# 3.2.1. Printing and Exporting the Executive Summary

- To print the Executive summary the user will click on the Print Executive Summary button. This will generate a printable PDF.
- Additionally, the user can click on the green arrow below the Print Executive Summary button to export the Executive Summary as an Excel file.

| Executive Summary For: Attorney | General's Office |                           |            |                         |          |            |          |                |                 |                   | Cn                       | eated By: OBUNITY,  | SCHEE   |
|---------------------------------|------------------|---------------------------|------------|-------------------------|----------|------------|----------|----------------|-----------------|-------------------|--------------------------|---------------------|---------|
| Status: Complete                |                  |                           |            |                         |          |            |          |                |                 |                   | Created D                | ate: 5/28/2020 2:3  | 7:50 PN |
| Agency Budget Info              | rmation          |                           |            |                         |          |            |          |                |                 |                   |                          |                     |         |
| Budget Year                     |                  |                           |            |                         |          |            |          |                |                 |                   |                          |                     |         |
| Budget Year: final test         |                  |                           |            |                         |          |            |          |                |                 |                   |                          |                     |         |
| Executive Summary Status        |                  |                           |            |                         |          |            |          |                |                 | Cuertine Summ     | and asked?               |                     |         |
| Complete                        |                  |                           |            |                         |          |            |          |                |                 | La creative dumin | ay country:              |                     |         |
| Agency Name                     |                  | Aency Code                |            |                         |          |            |          | Agency Section |                 |                   |                          |                     |         |
| Attorney General's Office       |                  | Q E200                    |            |                         |          |            |          | 59             |                 |                   |                          |                     |         |
| Funding Total                   |                  |                           |            |                         |          |            |          |                |                 |                   |                          |                     |         |
| State                           |                  | Federal                   |            |                         | Earmarke | ed .       |          | Restricted     |                 | Ţ                 | otal                     |                     |         |
| \$7,035,000.00 \$20,000,000.00  |                  |                           |            | \$0.00                  | \$0.00   |            |          |                | s               | 27,035,000.00     |                          |                     |         |
| FTEs Total                      |                  |                           |            |                         |          |            |          |                |                 |                   |                          |                     |         |
| State                           |                  | Federal                   |            |                         | Earmarke | rd .       |          | Restricted     |                 | T                 | otal                     |                     |         |
| 3.00                            |                  | 0.00                      |            |                         | 0.00     |            |          | 0.00           |                 | 3                 | .00                      |                     |         |
| \$ Executive Budget S           | ummary           |                           |            |                         |          |            |          |                |                 |                   | Import Line Item Details | Print Executive Sum | mary    |
|                                 |                  |                           |            |                         |          |            |          |                |                 |                   |                          | S B                 | ×       |
| Agency Code                     |                  | Agency Name               |            | Budget Year             |          | Form Type  | Priority | Title          |                 | Total Requested   | Total Current Amount     | Balance?            | FT      |
| E200                            | 5                | Attorney General's Office | 5          | Budget Year: final test | 7        | Form B1    | 1        | Stabilit       | ty Funding      | \$3,000,000.01    | \$3,000,000.00           | Yes                 | ~       |
| E200                            | 5                | Attorney General's Office | 50         | Budget Year: final test | 5        | Form B2    | 2        | IT and         | Infrastructure  | \$3,600,000.00    | \$3,600,000.00           | Yes                 |         |
| E200                            | 53               | Attorney General's Office | 5          | Budget Year: final test | 5        | Form B1    | 3        | Deputy         | Director CVS    | \$115,000.00      | \$115,000.00             | Yes                 |         |
| E200                            | 5                | Attorney General's Office | 5          | Budget Year: final test | 5        | Form B1    | 4        | Atty St        | ate Grand Jury  | \$220,000.00      | \$220,000.00             | Yes                 |         |
| E200                            | 53               | Attorney General's Office | 5          | Budget Year: final test | 5        | Form B1    | 5        | Increa         | se Federal Auth | \$20,000,000.00   | \$20,000,000.00          | Yes                 |         |
| E200                            | 1                | Attorney General's Office | <b>F</b> I | Budget Year: final test | 5        | Allocation | A        | Allocat        | tions           | \$100,000.00      | \$100,000.00             | Yes                 |         |
| <                               |                  |                           |            |                         |          |            |          |                |                 |                   |                          |                     | 2       |

• Below is an example of what the Executive Summary export will look like.

| Agency Name: | Sea Grant Consortium |
|--------------|----------------------|
| Agency Code: | P260                 |
| Section:     | 48                   |

| BUDGET REQUESTS |                        |                          | FUNDING |         |           |            |         | FTES   |         |           |            |       |
|-----------------|------------------------|--------------------------|---------|---------|-----------|------------|---------|--------|---------|-----------|------------|-------|
| Priority        | Request<br>Type        | Request Title            | State   | Federal | Earmarked | Restricted | Total   | State  | Federal | Earmarked | Restricted | Total |
| 1               | B1 -<br>Recurring      | Recurring Request        | 1       | 2       | 3         | 4          | 10      | 1.00   | 2.00    | 3.00      | 4.00       | 10.00 |
| 2               | B2 - Non-<br>Recurring | Non-Recurring<br>Request | 1       | 2       | 3         | 4          | 10      | 0.00 🔊 | 0.00    | 0.00      | 0.00       | 0.00  |
| 3               | C -<br>Capital         | Capital Request          | 100,000 | 0       | 0         | 0          | 100,000 | 0.00   | 0.00    | 0.00      | 0.00       | 0.00  |
| TOTALS          |                        |                          | 100,002 | 4       | 6         | 8          | 100,020 | 1.00   | 2.00    | 0.00      | 4.00       | 10.00 |

# 3.2.2. Line Item Detail Entry

- There are 3 ways to add a budget line item detail:
  - 1. Clicking on the '+' icon in the Executive Budget Summary Table:
    - This will open the Budget Line Item Detail Window where the user can input the budget data. This is the best way to enter the detail data.

|             |            |                      |     |           |          |                       |                 |                      |          | 5                       | •    |
|-------------|------------|----------------------|-----|-----------|----------|-----------------------|-----------------|----------------------|----------|-------------------------|------|
| Agency Code |            | Agency Name          |     | Form Type | Priority | Title                 | Total Requested | Total Current Amount | Balance? | FTE Total Current Count | -    |
| P260        | 53         | See Grant Consortium | 53  | Form B1   | 1        | Recurring Request     | \$10.00         | \$0.00               | No       |                         | 0.00 |
| P260        | 53         | Sea Grant Consortium | 53  | Form B2   | 2        | Non-Recurring Request | \$10.00         | \$0.00               | No       |                         | 0.00 |
| P250        | .50        | Sea Grant Consortium | 53  | Form C    | 3        | Capital Request       | \$100,000.00    | \$0.00               | No       |                         | 0.00 |
| 200         | -90-)<br>- | Sea Grant Consortium | U.J | rom C     | 3        | Capital negoest       | \$100,000.00    | 50.00                | NO       |                         |      |
|             |            |                      |     |           |          |                       |                 |                      |          |                         |      |
|             |            |                      |     |           |          |                       |                 |                      |          | Et and                  | - 17 |

| hal For Rocard by Edo AdBric/<br>Total Date: 5/14/2020 22.66:14 PM                                                                                                    | Line Item Detail Information           |         |           |                              |            | at a                               |
|----------------------------------------------------------------------------------------------------|----------------------------------------|---------|-----------|------------------------------|------------|------------------------------------|
| Construction         Regent Tile         Regent Tile         Construct Tile         Construct Tile          Cons <th>Detail For: Recurring Request</th> <th></th> <th></th> <th></th> <th></th> <th>Created By: EBO.AGENCY</th>                                                                                                    | Detail For: Recurring Request          |         |           |                              |            | Created By: EBO.AGENCY             |
| Badget Line Item Detail Information         Report Tile         Image: Tile         Image: Tile         Tile         Image: Tile         Image: Tile         Tile         Tile <td< th=""><th></th><th></th><th></th><th></th><th></th><th>Created Date: 5/14/2020 2:36:14 PM</th></td<>                             |                                        |         |           |                              |            | Created Date: 5/14/2020 2:36:14 PM |
| Begent Tile:         Begent Tile:         Begent Tile: | \$ Budget Line Item Detail Information |         |           |                              |            |                                    |
| Image: Page and Security Request         Page and Security Request           undel Program         Page and Security Request         Page and Security Request           constructed Rem         Constructed Rem         Constructed Rem           01040         Q         New Agency Head         Security Request           01040         Q         New Agency Head         Security Request           01040         Q         Security Request         Security Request           01040         Q         Security Request         Security Request           constructed Rem         Q         Security Request         Security Request           constructed Rem         Q         Security Request         Security Request           constructed Rem         Q         Security Request         Security Request           unding         Security Request         Security Request         Security Request           unding         Security Request         Security Request         Security Request           unding         Security Request         Security Request         Security Request           unding         Security Request         Security Request         Security Request                                                                                                    | Agency Priority                        |         |           | Request Title                |            |                                    |
| Pogen         Pogen           5000 000000000000000000000000000000000                                                                                                    | 1                                      |         |           | Recurring Request            |            |                                    |
| 3500 05000 000         State Employer Contributions           ammitteent item         Committeent item           01040 0         New Agency Head           ab Tric         Job D           constraint/Fiscal Analyst II         Job D           anding         Interview           inte                                                                                                    | Funded Program                         |         |           | Program                      |            |                                    |
| Commitment Rem         Commitment Rem           01040         Q         New Agroy Head         Color           01040         Q         New Agroy Head         Color         Color         Co                                                                                                    | 9500.050000.000                        |         | ٩         | State Employer Contributions |            |                                    |
| Difted         Q         New Agency Head           ab The         Jab D         Jab D           counter/Encal Analyst II         Q         30002249           unding                                                                                                    | Commitment Item                        |         |           | Commitment Item              |            |                                    |
| ability         Job ID           Locounter/Fiscal Analyst II         Q           anding         Second Restricted           Tate         Federal         Restricted           100         ISon0         Ison0                                                                                                    | 501040                                 |         | ٩         | New Agency Head              |            |                                    |
| Accountant/Fiscal Analyst II         Q         [800002249           unding                                                                                                    | Job Title                              |         |           | Job ID                       |            |                                    |
| unding<br>Tate Federal Exmarked Restricted Total<br>ti no 152.00 154.00 154.00                                                                                                    | Accountant/Fiscal Analyst II           |         | ٩         | 30000249                     |            |                                    |
| unding<br>Tate <u>Federal Exmerked Restricted Total</u><br>13 n0 [15 n0 ] [5 n0 ] [5 n0 ] [5 n0 ]                                                                                                    |                                        |         |           |                              |            |                                    |
| Value         Febrari         Esmandral         Pestolical         Total           11 no         16 sono         16 sono         16 sono         16 sono                                                                                                    | Funding                                |         |           |                              |            |                                    |
| 3100 \$200 \$300 \$400 \$1000                                                                                                    | State                                  | Federal | Earmarked |                              | Restricted | Total                              |
| 100 00 000 000 000                                                                                                    | \$1.00                                 | \$2.00  | \$3.00    |                              | \$4.00     | \$10.00                            |
| Tés la la la la la la la la la la la la la                                                                                                    | FTEs                                   |         |           |                              |            |                                    |
| Ate Federal Earmarked Restricted Total                                                                                                    | State                                  | Federal | Earmarked |                              | Restricted | Total                              |
| 1.00 3.00 4.00 10.00                                                                                                    | 1.00                                   | 2.00    | 3.00      |                              | 4.00       | 10.00                              |
|                                                                                                    |                                        |         |           |                              |            |                                    |
|                                                                                                    |                                        |         |           |                              |            |                                    |

2. Clicking the pencil icon and typing in each field: Once the user is done editing the Details table, they must click the pencil icon again to lock in the changes made.

| ls              |         |                |           |               |                 |                   |                    | _              |     |
|-----------------|---------|----------------|-----------|---------------|-----------------|-------------------|--------------------|----------------|-----|
|                 |         |                |           |               |                 |                   |                    | 105            | € + |
| Igency Priority | Program | Commitment Nem | Job Title | State Funding | Federal Funding | Earmarked Funding | Restricted Funding | Total Totaling | 5   |
|                 |         |                |           |               |                 |                   |                    |                |     |
|                 |         |                |           |               |                 |                   |                    |                |     |
|                 |         |                |           |               |                 |                   |                    |                |     |
|                 |         |                |           |               |                 |                   |                    |                |     |
|                 |         |                |           |               |                 |                   |                    |                |     |
|                 |         |                |           |               |                 |                   |                    |                |     |
|                 |         |                |           |               |                 |                   |                    |                |     |
|                 |         |                |           |               |                 |                   |                    |                |     |

#### 3. Importing List:

• The user will click on the arrow button in the details section to export the excel template.

| Details         |         |                 |           |               |                 |                   |                    |               |           |
|-----------------|---------|-----------------|-----------|---------------|-----------------|-------------------|--------------------|---------------|-----------|
|                 |         |                 |           |               |                 |                   |                    | 105           | ∋ + ×     |
| Agency Priority | Program | Commitment Item | Job Title | State Funding | Federal Funding | Earmarked Funding | Restricted Funding | Total Funding | State     |
|                 |         |                 |           |               |                 |                   |                    |               | ~         |
|                 |         |                 |           |               |                 |                   |                    |               |           |
|                 |         |                 |           |               |                 |                   |                    |               |           |
|                 |         |                 |           |               |                 |                   |                    |               |           |
| <               |         |                 |           |               |                 |                   |                    |               | >         |
|                 |         |                 |           |               |                 |                   |                    | Show 100      | ✓ records |
|                 |         |                 |           |               |                 |                   |                    |               |           |

 Once the user has added data to the template and saved it, the user can click the Import Line Item Details button in the executive summary window.

| Executive Budget Sur | nmary |                      |           |          |                       |                 |                      |          | Import Lingtern Details P | rint Executive Summary |
|----------------------|-------|----------------------|-----------|----------|-----------------------|-----------------|----------------------|----------|---------------------------|------------------------|
|                      |       |                      |           |          |                       |                 |                      |          |                           | S 🕀 + 🗙                |
| Agency Code          |       | Agency Name          | Form Type | Priority | Title                 | Total Requested | Total Current Amount | Balance? | FTE Total Current Coun    | t FTE To               |
| P260                 | 页     | Sea Grant Consortium | Form B1   | 1        | Recurring Request     | \$10.00         | \$10.00              | Yes      |                           | 10.00                  |
| P260                 | 5     | See Grant Consortium | Form B2   | 2        | Non-Recurring Request | \$10.00         | \$0.00               | No       |                           | 0.00                   |
| P260                 | 50    | Sea Grant Consortium | 5 Form C  | 3        | Capital Request       | \$100,000.00    | \$0.00               | No       |                           | 0.00                   |
| ,                    |       |                      |           |          |                       |                 |                      |          |                           |                        |
| - 3 of 3 records     |       |                      |           |          |                       |                 |                      |          | She                       | ow 100 V records       |

- This will open the import window
- The user will click browse and navigate to the Excel file with the budget detail information.
- The user can see a preview of what the file will look like and can do a visual check to ensure the data is accurate.
- The user will click the import button to import the detail budget line item data.

|                                                           |                  |                  |               |                |                       |               |               | Cardena a    | New York  |               |                      |                                          |                |                      |                 |                |               |         |                 |         |
|-----------------------------------------------------------|------------------|------------------|---------------|----------------|-----------------------|---------------|---------------|--------------|-----------|---------------|----------------------|------------------------------------------|----------------|----------------------|-----------------|----------------|---------------|---------|-----------------|---------|
| Browne Acquire Import Cancel Mov                          | re Moure<br>Down | ave lamore<br>Al | Rotate Rotale | 60 H a         |                       |               |               |              |           |               |                      |                                          |                |                      |                 |                |               |         |                 |         |
| 1 Immed                                                   | ES ca            | Denni ION-1      | COM Ample     | and Berry Hate | 20 26 442             | 10 976- 44-2  | Luiz- 1420201 | 97094 alex   |           |               |                      |                                          |                |                      |                 |                |               |         |                 |         |
| T Import                                                  | the col          | Dates (1014-1    | I.CON(AppLa   | .ta\Locar\ren  | 1p\24\3001031         | /9-8/6a-4dc2- | bd2e-Tazuzun  | 33984.anx    | _         | _             |                      |                                          |                |                      |                 | _              | _             | -       | _               | _       |
| Document Type Group                                       | 8                | 5 C . 1          |               |                |                       |               |               |              |           |               |                      |                                          |                |                      |                 |                |               |         |                 |         |
| Decement Tune                                             | _                | Home             | Insert P      |                |                       |               |               |              |           |               |                      |                                          |                |                      |                 |                |               |         | 8               | Q Share |
| D300 - EBD - Line Item Detail Scruedchert                 | -                | Xca              |               |                |                       | -             | -             |              |           |               | FED run.             | l'anna anna anna anna anna anna anna ann | lares.         | Contract of Contract | 10 10           | - 11 AT        | 1. <b>5</b> a | molam - | A C             |         |
| File Type                                                 |                  | The Cares        | Caston        |                | 1 - A A               |               | An R. Met     | Tert         | General   |               |                      | Normai                                   | Bed            | Good                 | . 83            | E Le           | 100           | A       | ZTP             | 5       |
| MS Ercel Spreudsheet                                      | - Paste          | A Course D       | B 7           | u - 🖽 -        | 0.A-                  |               | E TE Merg     | e & Center + | 5 - 96 1  | 1 12 23 Co    | inditional Format as | Neutral                                  | Calculation    | Check Ce             | il inse         | nt Oelete Form | nat an        | 1       | Sont & Find &   | à       |
| Document Date                                             |                  | Se Plannen Po    | Series        |                | and the second second |               |               |              |           | For           | matting - Table-     |                                          |                |                      |                 |                | eu            | CBI *   | filter - Select | 47 . I  |
| 01/10/2020                                                |                  | Clóbeara         |               | Fert           | .19                   |               | Algoment      |              | (aymo     | er te         |                      |                                          | Ques .         |                      |                 | Cefn           |               | come    | 4               | -       |
| A Keywords                                                | (8) H19          | *                |               | fa             |                       |               |               |              |           |               |                      |                                          |                |                      |                 |                |               |         |                 |         |
| DS00 - EBO - WWObjectID                                   | 1                | A                |               | c              | D                     | E             | ÷.            | G            | 1         | H             | - I                  | 1                                        | K              |                      |                 | M              | N             | 0       |                 | Q  +    |
| 133344                                                    | 1 1              | EQNUM Com        | mitment item  | JobTitle Fr    | indedProgram          | StateFunding  | FederalFund   | ng Earmarkee | Funding P | estrictedFund | ing StateFTECour     | nt FederalFTECo                          | unt EarmarkedF | TECount Re           | striktedFTECoun |                |               |         |                 |         |
| D500 - £80 - Template Upload Date<br>3/10/2020 2:33:04 PM | - 3              |                  |               |                |                       |               |               |              |           |               |                      |                                          |                |                      |                 |                |               |         |                 |         |
|                                                           | 5<br>6<br>7      |                  |               |                |                       |               |               |              |           |               |                      |                                          |                |                      |                 |                |               |         |                 |         |
|                                                           | 6<br>9<br>10     |                  |               |                |                       |               |               |              |           |               |                      |                                          |                |                      |                 |                |               |         |                 |         |
|                                                           | 11<br>12<br>13   |                  |               |                |                       |               |               |              |           |               |                      |                                          |                |                      |                 |                |               |         |                 |         |
|                                                           | 14<br>15<br>16   |                  |               |                |                       |               |               |              |           |               |                      |                                          |                |                      |                 |                |               |         |                 |         |
|                                                           | 18               |                  |               |                |                       |               |               |              | E         |               | _                    |                                          |                |                      |                 |                |               |         |                 |         |
|                                                           | 21 22 23         |                  |               |                |                       |               |               |              |           |               |                      |                                          |                |                      |                 |                |               |         |                 |         |
|                                                           | 24<br>25<br>26   |                  |               |                |                       |               |               |              |           |               |                      |                                          |                |                      |                 |                |               |         |                 |         |
|                                                           | 27<br>28         |                  |               |                |                       |               |               |              |           |               |                      |                                          |                |                      |                 |                |               |         |                 |         |
|                                                           | 30<br>31         |                  |               |                |                       |               |               |              |           |               |                      |                                          |                |                      |                 |                |               |         |                 |         |
| N O THE                                                   | 32               |                  |               |                |                       |               |               |              |           |               |                      |                                          |                |                      |                 |                |               |         |                 |         |
|                                                           | 33               |                  |               |                |                       |               |               |              |           |               |                      |                                          |                |                      |                 |                |               |         |                 |         |
| Cancel                                                    |                  |                  | iheet1 (      | ۲              |                       |               |               |              |           |               |                      | 1.1                                      |                |                      |                 |                |               |         |                 |         |

### 3.2.3. Line Item Detail Submission

- At any point during the line item detail entry the user can click the save button in the top left corner. This will save their changes until they can come back to it at a later time.
- The amount and FTEs must balance to the form totals by source of funding. A visual of a green bar and a red bar has been added to let the user know if (green) they can submit, or (red) they need to still balance items.

| Agency Budget Line Item Form                       |                                    |
|----------------------------------------------------|------------------------------------|
| Budget Rem Title: Recurring Request                | Created By: EBO.AGENCY             |
| Requested Amounts and Current Amounts match!       | Created Date: 5/14/2020 2:38:56 PM |
|                                                    |                                    |
| Agency Budget Line Item Form                       |                                    |
| Budget men Title: Recurring Request                | Created By: EBO AGE/ICY            |
| Requested Amounts and Current Amounts do not match | Created Date: 5/14/2020 2:35 08 PM |

| adapt Ham Title: Stability Funding |                        |    |                |      |                        |               |                  |                         |                   |              | Created By: FBO    |
|------------------------------------|------------------------|----|----------------|------|------------------------|---------------|------------------|-------------------------|-------------------|--------------|--------------------|
| quested Amounts and Current Amou   | nts matcht             |    |                |      |                        |               |                  |                         |                   | Created D    | oter 5/28/2020 2:3 |
|                                    |                        |    |                |      |                        |               |                  |                         |                   | c.c.a.c.a.c. |                    |
| Agency Budget Line Ite             | m                      |    |                |      |                        |               |                  |                         |                   |              |                    |
| udget Year                         |                        |    |                |      |                        |               |                  |                         |                   |              |                    |
| ludget Year: final test            |                        |    |                |      |                        |               |                  |                         |                   |              |                    |
| gency Name                         |                        |    | Aency Code     |      |                        |               |                  | Agency Section          |                   |              |                    |
| Attorney General's Office          |                        |    | E200           |      |                        |               |                  | 59                      |                   |              |                    |
| rescription                        |                        |    |                |      |                        |               |                  |                         |                   |              |                    |
| fitle                              |                        | 13 |                | For  | m Type                 |               |                  | Agency Priority         | F                 | ormID        |                    |
| Stability Funding                  |                        |    |                | × Fo | irm B1                 |               |                  | 1                       |                   | 919          |                    |
| unding Balancing                   |                        |    |                |      |                        |               |                  |                         |                   |              |                    |
| State Requested                    | Federal Requested      |    |                | Ear  | rmarked Requested      |               | Restricted Requi | ested                   | Total Requested   |              |                    |
| \$3,000,000.00                     | \$0.00                 |    |                | \$0  | 0.00                   |               | \$0.00           |                         | \$3,000,000.00    |              |                    |
| State Current Amount               | Federal Current Amount |    |                | Ear  | rmarked Current Amount |               | Restricted Curre | nt Amount               | Total Current Amo | ant          |                    |
| \$3,000,000.00                     | \$0.00                 |    |                | \$0  | 0.00                   |               | \$0.00           |                         | \$3,000,000.00    |              |                    |
| mounts Balance?                    | Amounts Balance?       |    |                | An   | nounts Balance?        |               | Amounts Balanc   | e?                      | Totals Balance?   |              |                    |
| Yes                                | Yes                    |    |                | Ye   | 16                     |               | Yes              |                         | Yes               |              |                    |
| TE Balancing                       |                        |    |                |      |                        |               |                  |                         |                   |              |                    |
| itate Requested                    | Federal Requested      |    |                | Ear  | rmarked Requested      |               | Restricted Requi | ested                   | Total Requested   |              |                    |
| 0.00                               | 0.00                   |    |                | 0.   | 00                     |               | 0.00             |                         | 0.00              |              |                    |
| itate Current                      | Federal Current        |    |                | Ear  | rmarked Current        |               | Restricted Curre | nt                      | Total Current     |              |                    |
| 0.00                               | 0.00                   |    |                | 0.   | 00                     |               | 0.00             |                         | 0.00              |              |                    |
| imounts Balance?                   | Amounts Balance?       |    |                | An   | nounts Balance?        |               | Amounts Balance  | w?                      | Totals Balance?   |              |                    |
| Yes                                | Yes                    |    |                | Ye   | 15                     |               | Yes              |                         | Yes               |              |                    |
| ine Item Detail Count:             |                        |    |                |      | 3                      |               |                  |                         |                   |              |                    |
| Details                            |                        |    |                |      |                        |               |                  |                         |                   |              |                    |
|                                    |                        |    |                |      |                        |               |                  |                         |                   | 1            |                    |
| Agency Priority                    | Program                | c  | ommitment Item | Jot  | o Title                | State Funding | Federal Fu       | nding Earmarked Funding | Restricted Fund   | ing Total    | Funding            |
| 1                                  | <b>0103.000000.000</b> | 5  | 501058         | 72   |                        | \$1,59        | 3,963.00         | \$0.00                  | \$0.00            | \$0.00       | \$1,593,963.0      |
| 1                                  | 9500.050000.000        | 51 | 513000         | 53   |                        | \$55          | 7,887.00         | \$0.00                  | \$0.00            | \$0.00       | \$557,887.0        |
|                                    |                        |    |                |      |                        |               |                  |                         |                   |              |                    |

• To submit the budget line items the user will click the tasks tab, and then click the Budget Line Items Complete button. This will send the items to the analyst for review. REVIEW your submission carefully before clicking the icon below.

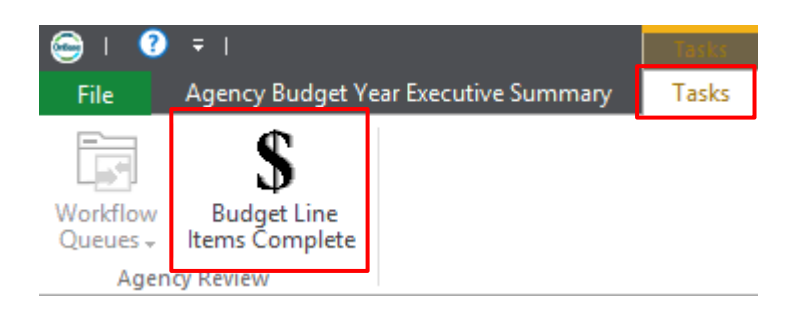

### 3.3. Adding Additional Budget Request

• If necessary, the agency user can upload additional forms after the budget form packet has already been submitted. To do this, the user will navigate to the Agency Budget Year Executive Summary filter and click on the Agency Forms tab. The user will then click on the Upload additional Form button.

|                                                  | ency Budget Year Executive Summary                            | Agency Budget Y                 |                                   |                      |                    | eloper        | Tasks Develo         | cutive Summary | File Agency Budget Year Exe                                                                        |
|--------------------------------------------------|---------------------------------------------------------------|---------------------------------|-----------------------------------|----------------------|--------------------|---------------|----------------------|----------------|----------------------------------------------------------------------------------------------------|
|                                                  | irst Previous Next Last<br>Object Object Object<br>Navigation | First Previou.<br>Object Object | Print<br>R Print Preview<br>Print | C Start a Discussion | Forms<br>Documents | b Document    | Subscribe            | Refresh        | Save and Close (Copy )<br>Save and New (Add to<br>Copy )<br>Copy (Copy )<br>Add to<br>Copy (Copy ) |
| Created By: OBUNITY_SC                           |                                                               |                                 |                                   |                      | udget Year Actuals | dget Agency B | udget Year Base Budg | Agency Bu      | Agency Budget Year Agency Fo                                                                       |
| Created Date: 5/29/2020 12:09:21                 |                                                               |                                 |                                   |                      |                    |               |                      | ls             | atus: Awaiting Line Item Deta                                                                      |
| Print Complete Form Packet Upload Additional For |                                                               |                                 |                                   |                      |                    |               |                      |                | Agency Forms                                                                                       |
| S                                                |                                                               |                                 |                                   |                      |                    |               |                      |                |                                                                                                    |
|                                                  |                                                               |                                 |                                   |                      |                    | Form          | prity Fr             | Drin           | 1000                                                                                               |
|                                                  |                                                               |                                 |                                   |                      |                    |               |                      | 1110           | Title                                                                                              |

• A window will open asking the user to select the type of form they are creating.

| •                                              |                                                                                                    |        |
|------------------------------------------------|----------------------------------------------------------------------------------------------------|--------|
| -Agency Form Upload:                           |                                                                                                    |        |
| Select the type of request you wish to create: | B1 - Recurring Request<br>B2 - Non-Recurring Request<br>C - Capital Request<br>D - Proviso Revision Request | Cancel |
|                                                | Technical Form<br>Other                                                                                     |        |

• The user will then fill out the form and click the Submit button.

| Z FORM C - CAPITAL REQU                                                                                         | EST                                                                                                    |
|----------------------------------------------------------------------------------------------------|----------------------------------------------------------------------------------------------------|
| Agency Priority                                                                                                 | 4                                                                                                    |
|                                                                                                    | Provide the Agency Priority Ranking from the Executive Summary                                                                                                    |
| Title                                                                                                    | ASI T                                                                                                    |
|                                                                                                    | Provide a birief, descriptive title for this request.                                                                                                    |
|                                                                                                    | General \$0.00                                                                                                    |
|                                                                                                    | Federal 90.00                                                                                                    |
| Amount                                                                                                    | Exmanded 90.00                                                                                                    |
| An age of the second second second second second second second second second second second second second second | Restricted: 90.00                                                                                                    |
|                                                                                                    | Total 90.00                                                                                                    |
|                                                                                                    | How much is requested for this project in the FaceN FaceY Res? This ensure thousd correspond to the total for all funding sources on the Executive Bummary.                                                           |
|                                                                                                    |                                                                                                    |
|                                                                                                    |                                                                                                    |
|                                                                                                    |                                                                                                    |
| CPIP Priority                                                                                                   |                                                                                                    |
|                                                                                                    |                                                                                                    |
|                                                                                                    |                                                                                                    |
|                                                                                                    | Another the screen's CPIP plan war and screen's across with the first war in which the screen's CPIP. If not included in the assenv's CPIP if not included in the assenv's CPIP if not included in the assenv's CPIP. |
|                                                                                                    | If the project involves a request for appropriated state funding, briefly describe the agency's contingency plan in the event that state funding is not made available in the amount requested.                       |
|                                                                                                    |                                                                                                    |
|                                                                                                    |                                                                                                    |
|                                                                                                    |                                                                                                    |
| Other Approvals                                                                                                 |                                                                                                    |
|                                                                                                    |                                                                                                    |
|                                                                                                    |                                                                                                    |
|                                                                                                    |                                                                                                    |
|                                                                                                    | His sports are a response to the contract of the contract of the project to solutear (mission and contract of the project to solutear).                                                                               |
|                                                                                                    |                                                                                                    |
|                                                                                                    |                                                                                                    |
| Long-Term Planning and Sustainability                                                                           |                                                                                                    |
| ,,,,,,,,,,,,,,,,,,,,,,,,,,,,,,,,,,,,,,,                                                                         |                                                                                                    |
|                                                                                                    |                                                                                                    |
|                                                                                                    |                                                                                                    |
|                                                                                                    |                                                                                                    |

# 3.4. Additional Funding Requests

## 3.4.1. Accessing Additional Funding Request

- To access additional funding, the user will click on the additional funding button in the ribbon.
  - This will open the additional funding window.

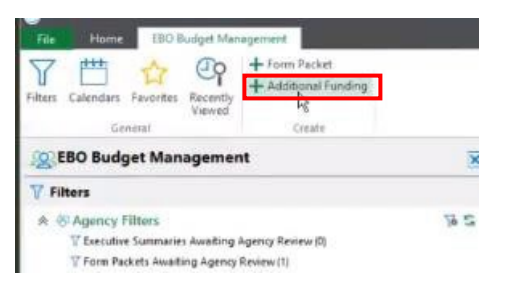

• The user must fill out any necessary funding information in the additional funding information tab.

|                                    |      |                      |   | nditures Other Funds Revenue | ding Information* Other Funds Cash Higher Ed Exper | Additional Funding I |
|------------------------------------|------|----------------------|---|------------------------------|----------------------------------------------------|----------------------|
| Budget Year                        |      |                      |   |                              | H030                                               | Agency Code: H03     |
| Created Date: 5/19/2020 3:12:07 PM |      |                      |   |                              | Commission On Higher Education                     | Agency Name: Com     |
| Print Combined Other Funds         |      |                      |   |                              | onal Funding Information                           | Additiona            |
|                                    |      |                      |   |                              |                                                    | Funding Status       |
|                                    |      |                      |   |                              |                                                    | Open                 |
|                                    |      | agency Code          |   |                              |                                                    | Agency Name*         |
|                                    |      | H030                 | 9 |                              | On Higher Education                                | Commission On Hi     |
|                                    |      | ludget Year"         |   |                              | 1                                                  | Agency Section       |
|                                    | hi . |                      |   |                              |                                                    | 11                   |
|                                    |      |                      |   | nation                       | y Additional Funding Contact Infor                 | Jagency A            |
|                                    |      |                      |   |                              |                                                    | Agency Contact       |
|                                    |      | Agency Contact Email |   |                              | t Phone Number                                     | Agency Contact Pho   |
|                                    |      |                      |   |                              |                                                    | Link To Fees         |
|                                    |      |                      |   |                              |                                                    |                      |
|                                    |      |                      |   |                              |                                                    |                      |

## 3.4.2. Other Funds Survey

- To access the Other Funds Survey Cash or Revenues, the user will click on the Other Funds Cash tab or Other Funds Revenues tab.
- The user can click on the Generate Cash Expenditures button to implement a copy of the expenditures currently in the system. \*DO NOT CLICK THIS BUTTON IF THERE IS DATA SHOWING. IT WILL DUPLICATE THE DATA.
   Alternatively, the user can click on the green '+' button to add new rows.
- To print the Other Funds Cash or Revenues the user will click on the Print button.

| ne: Attorney General's Offi | ce                      |                       |                    |                            | Created Date: 5/28/2020 3                                                                                                    |  |  |  |
|-----------------------------|-------------------------|-----------------------|--------------------|----------------------------|----------------------------------------------------------------------------------------------------|--|--|--|
| r Funds Cash                |                         |                       |                    |                            | Print Cash Expenditures Generate Cash Exp                                                                                                    |  |  |  |
|                             |                         |                       |                    |                            | / 🕫 S 🖻                                                                                                    |  |  |  |
| Fund Number                 | Fund Title              | Year End Cash Balance | Total Expenditures | Percentage Of Expenditures | Describe in detail why the agency needs to carry forward a balance greater than one-sixth (16.5% = $6$                                                                                                    |  |  |  |
| 30350000                    | OPERATING REVENUE       | \$99,528.18           | \$0.00             | 0.00                       | The ending cash balance is a combination of different revenue sources waiting to be pushed down to sub funds. This i<br>'holding' account for general revenue.                                                                                                    |  |  |  |
| 30350006                    | LAW ENFORCE FD TCKT     | \$1,304,691.38        | \$265,844.40       | 490.77                     | The funds received from statute $14\cdot1\cdot212(e)$ is used for general ittigation and other operating expenses by the agency. The agency is dependent on this revenue to pay these operating expenses annually. Currently, all of the funds in this account are restri |  |  |  |
| 30350007                    | CIVIL LITIGATION        | \$1,674,806.45        | \$3,929,345.74     | 42.62                      | The Attorney General's Office utilizes civil itigation funds for 20% of the Agency's state personal services and fringe<br>totaling over 3m annually. These positions include critically needed attorneys, law enforcement, support staff, and<br>temporary position      |  |  |  |
| 30350008                    | CLERK OF COURT          | \$1,089.18            | \$0.00             | 0.00                       | detail                                                                                                    |  |  |  |
| 30350009                    | IDC RETAINED            | \$385.92              | \$0.00             | 0.00                       | details                                                                                                    |  |  |  |
| 30350010                    | TOBACCO SETTLEMENT      | \$2,939,000.28        | \$435,932.78       | 674.19                     | These funds are used to support the efforts of diligent enforcement of the Tobacco Escrow Fund Act (Statute 11-48-er<br>These efforts include personal services, fringe, operating and litigation expenses to enforce this act. Diligent enforcem<br>of this              |  |  |  |
| 30350011                    | COM CRIM LIT            | \$500,000.00          | \$0.00             | 0.00                       | Statutes 14-1-206(7), 14-1-207(7), 14-1-207(8) require a balance of 500k to be maintained in the fund to provide support<br>counties involved in complex criminal litigation.                                                                                             |  |  |  |
| 30350012                    | BONDSMAN FEES           | \$1,098.11            | \$1,087.33         | 100.99                     | The funds generated per Section 38-53-100 support the State Grand Jury Clerk of Court. Carryforward is needed for<br>ongoing operations of the Clerk of Court SGJ.                                                                                                    |  |  |  |
| 30350014                    | VICTIM SERVICE FUNDS    | \$18,281.15           | \$0.00             | 0.00                       | These funds are utilized to support the outreach programs for victims of violent crimes. These are generally one time funds, therefore, carryforward is crucial to the assistance of these programs.                                                                      |  |  |  |
| 30350051                    | OP REV-GRANTS EXT       | \$60,903.74           | \$4,054.53         | 1502.12                    | These funds are combined one time donations and non-state funded grants to support domestic violence, human<br>2 trafficing, drug abuse enforcement, and securities investor protection awareness in the State. Carryforward is crucial<br>these efforts since the        |  |  |  |
| 00070070                    | 000 000000 (Tool (Tool) | A107700.00            | 00.00              |                            | These funds are forward to our office per Statute 34-39-150(D)(E) to assist in the cost to represent the state in deferre                                                                                                    |  |  |  |

# 3.4.3. Higher Ed Expenditures

- To access the Higher Ed Expenditures, the user will click on the Higher Ed Expenditures tab. This tab is for lump sum agencies ONLY.
- The user will then click on the '+' button to open the Higher Ed data entry window.
   o Here the user can enter in the higher ed data and click save.

| Agency Name: Commission On Higher E | ducation      | 🖨 I 🗿 🔹 I Additionalify                                                                               |                   |                     | undingHigheEd – 🗆 🗙                           |                            |                      | Created Date: 5/19/2020 3:12:07 |                             |                    |  |
|-------------------------------------|---------------|----------------------------------------------------------------------------------------------------|-------------------|---------------------|-----------------------------------------------|----------------------------|----------------------|---------------------------------|-----------------------------|--------------------|--|
| \$ Higher Ed Expenditures           |               | File AdditionalFundingHigherEd<br>Save and Close (C Copy Object K A Subscribe (A File) (C Compose A B |                   |                     |                                               | Start a Discussion 🔮 Print |                      |                                 | Print Higher Ed Expenditure |                    |  |
|                                     |               | Save Delete                                                                                           | Add to - Refresh  | History Documents   | Forms Timport                                 | Print Preview              | Navigation           |                                 |                             | / 🛛 S 🕀 + 🗙        |  |
| Funded Program                      | Program Title |                                                                                                    | Actions           | History             | Documenta Discussio                           | es Print                   |                      | ked Amount                      | Restricted Amount           | Total Amount       |  |
|                                     |               | Higher Ed Information                                                                                 |                   |                     |                                               |                            |                      |                                 |                             |                    |  |
|                                     |               | AdditionalFundingHighe                                                                                | wEd               |                     |                                               | c                          | 5/19/2020 3:13:46 PM |                                 |                             |                    |  |
|                                     |               | \$ Higher Ed                                                                                          |                   |                     |                                               |                            |                      |                                 |                             |                    |  |
|                                     |               | Agency Code<br>H030                                                                                   |                   |                     | Agency Name<br>Commission On Higher Education |                            |                      |                                 |                             |                    |  |
|                                     |               | Funded Program                                                                                        |                   | q                   | Program Title                                 |                            |                      |                                 |                             | A.                 |  |
|                                     |               | Commitment Item                                                                                       |                   | 9                   | Commitment Item Title                         |                            |                      |                                 |                             |                    |  |
|                                     |               | Approved?                                                                                             |                   |                     |                                               |                            |                      |                                 |                             |                    |  |
|                                     |               | Funding                                                                                               |                   |                     |                                               |                            |                      |                                 |                             |                    |  |
|                                     |               | General<br>\$0.00                                                                                     | Federal<br>\$0.00 | Earmarked<br>\$0.00 | Restricted<br>\$0.00                          | Total<br>\$0.00            |                      |                                 |                             |                    |  |
| <:                                  |               |                                                                                                    |                   |                     |                                               |                            |                      |                                 |                             | Show 100 V records |  |
|                                     |               |                                                                                                    |                   |                     |                                               |                            |                      |                                 |                             |                    |  |
|                                     |               |                                                                                                    |                   |                     | R                                             |                            |                      |                                 |                             |                    |  |

### 3.4.4. Submitting Additional Funding Requests

• To submit additional funding requests, the user will click on the Submit Funding button in the ribbon.

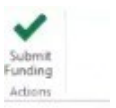

## 3.5. Agency Common Errors

.

• **Related Request TBD:** the system will not allow a user to submit a form that has a related request of TBD. To fix this error, the user will need to navigate back to the form and select an existing related request.

| Please check the following:<br>Request: Recurring Request has a related request of TBD |
|----------------------------------------------------------------------------------------|
| DK                                                                                     |
| Form Packet Already Submitted: the agency will only be able to submit one              |
| form packet a year. If the agency tries to submit a second form packet, they w         |

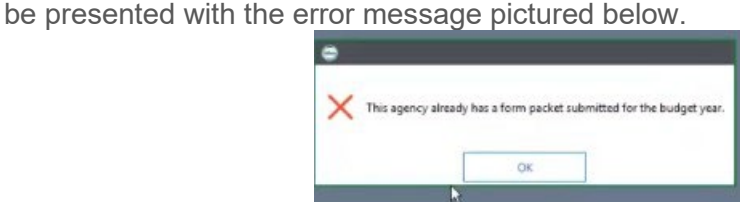

• **Priority Number Violation**: The priority number has already been used for the form packet. To fix this error the user will have to enter in a unique priority number.

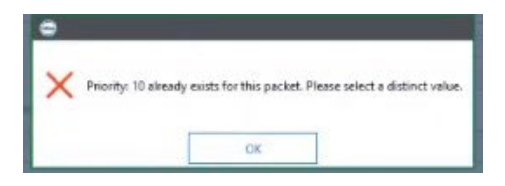

• **Budget information does not balance**: The budget information does not balance, to fix this error the user will have to balance the line items and retry submission.

One or more Line Items still needs to be balanced. Please rebalance, then resubmit.

OK

• **Commitment Item Requires a Job**: The Line item detail will not be able to be submitted unless the commitment item has a job specified. To fix this the user will need to specify a job.\_\_\_\_\_

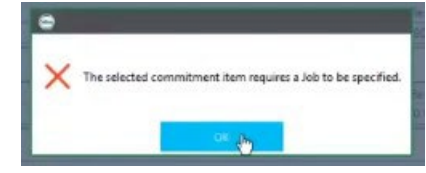

• **Bulk Import Failed**: When the user uploads an Excel file that does not match the correct format, they will be presented with a bulk import has failed error. To correct this the user must update the columns in the Excel file.

| e bulk import has failed with the exception: System.Exception: No column header row detected in the file<br>D500EBOParseBudgetLineItemDetails.D500EBOParseBudgetLineItemDetails.ReadExcelfile(Application app, WorkflowEventArgs args) in :line 313<br>D500EBOParseBudgetLineItemDetails.D500EBOParseBudgetLineItemDetails.OnWorkflowScriptExecute(Application app, WorkflowEventArgs args) in :line 70 |
|----------------------------------------------------------------------------------------------------|
| DK                                                                                                    |

• **Review before marking as complete**: To avoid errors in submission, please double check each form by reviewing the printable packet before marking as complete. This will help prevent analysts from having to push back items for resubmission.